# 33 Transfert de projets et de données

Ce chapitre explique la façon de transférer les fichiers projet GP-Pro EX vers le GP et la façon de transférer les fichiers projet stockés sur le GP vers votre ordinateur. Lisez tout d'abord la section «33.1 Menu de configuration» (page 33-2), puis passez à la page correspondante.

| 33.1  | Menu de configuration                                                 | 33-2   |
|-------|-----------------------------------------------------------------------|--------|
| 33.2  | Transfert des fichiers projet au moyen d'un câble USB                 | 33-5   |
| 33.3  | Transfert de fichiers projet par Ethernet (LAN)                       | .33-12 |
| 33.4  | Comparaison des modifications apportées au projet avant de transférer | .33-26 |
| 33.5  | Transférer uniquement les données vers une carte CF                   | .33-29 |
| 33.6  | Transfert à l'aide de mots de passe                                   | .33-32 |
| 33.7  | Transfert des projets à l'aide d'une carte CF ou d'un stockage USB    | .33-37 |
| 33.8  | Mise à jour des données d'écran à distance par modem                  | .33-50 |
| 33.9  | Recherche d'erreurs                                                   | .33-55 |
| 33.10 | Configuration de l'outil de transfert                                 | .33-58 |
| 33.11 | Restrictions                                                          | .33-75 |

# 33.1 Menu de configuration

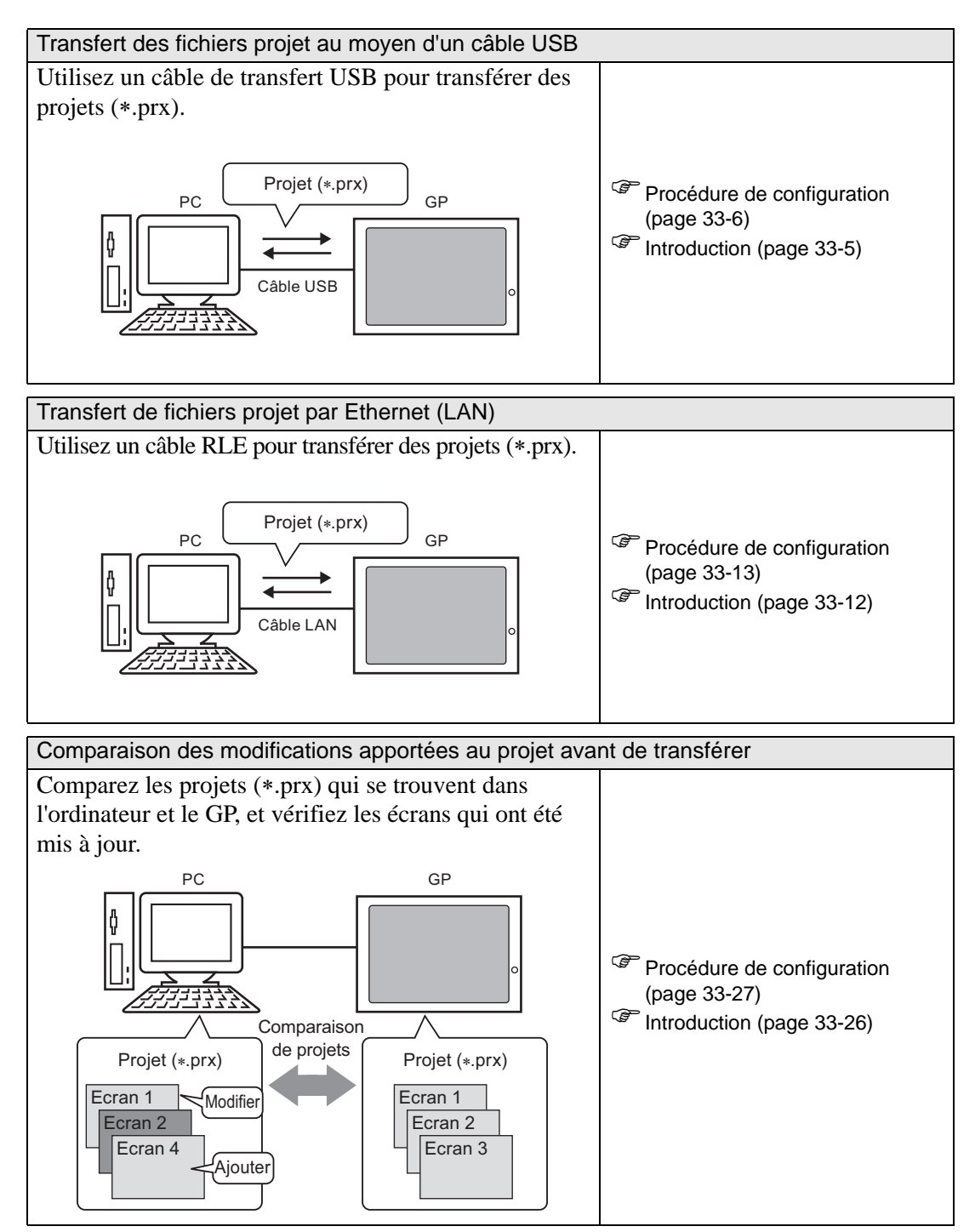

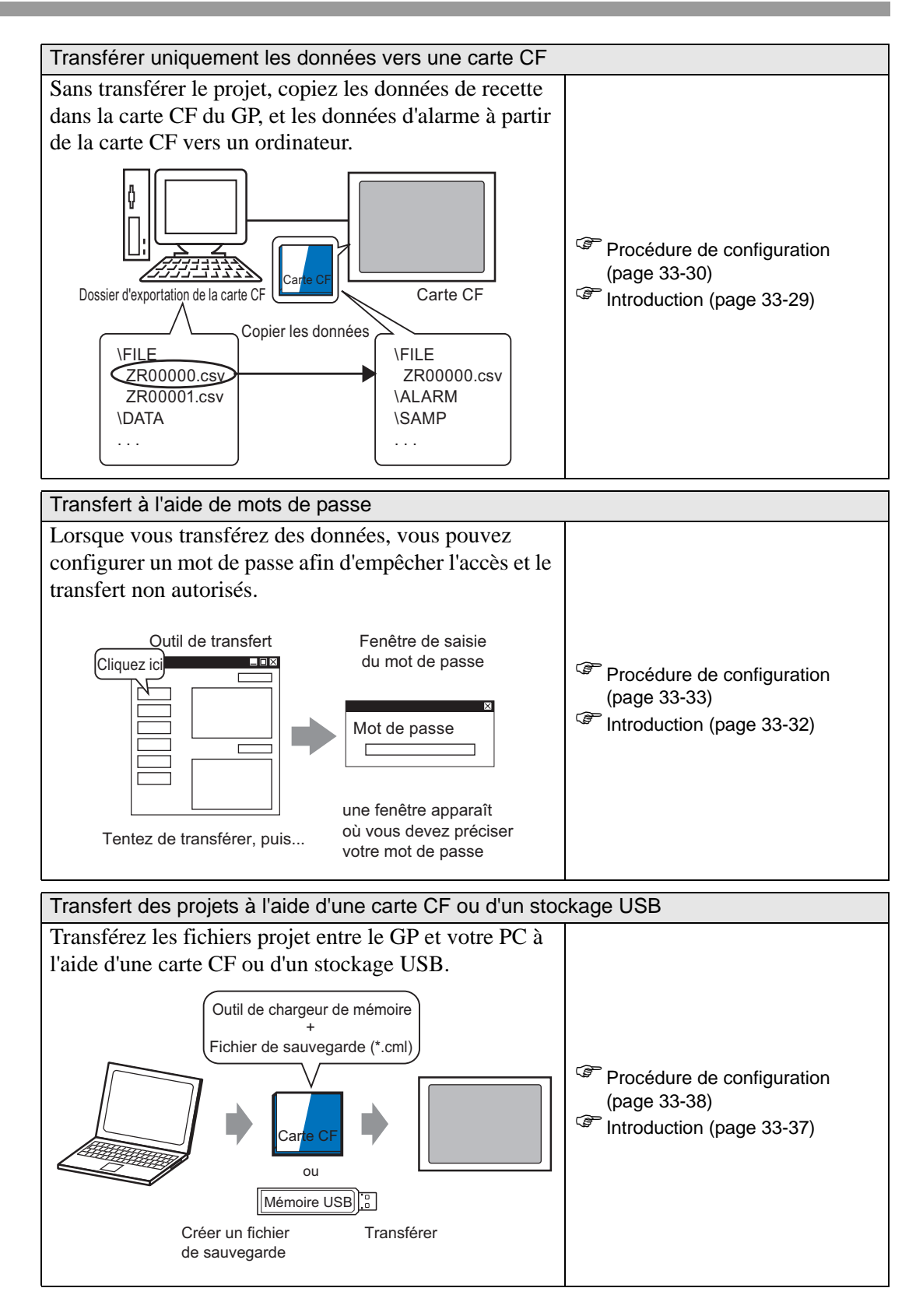

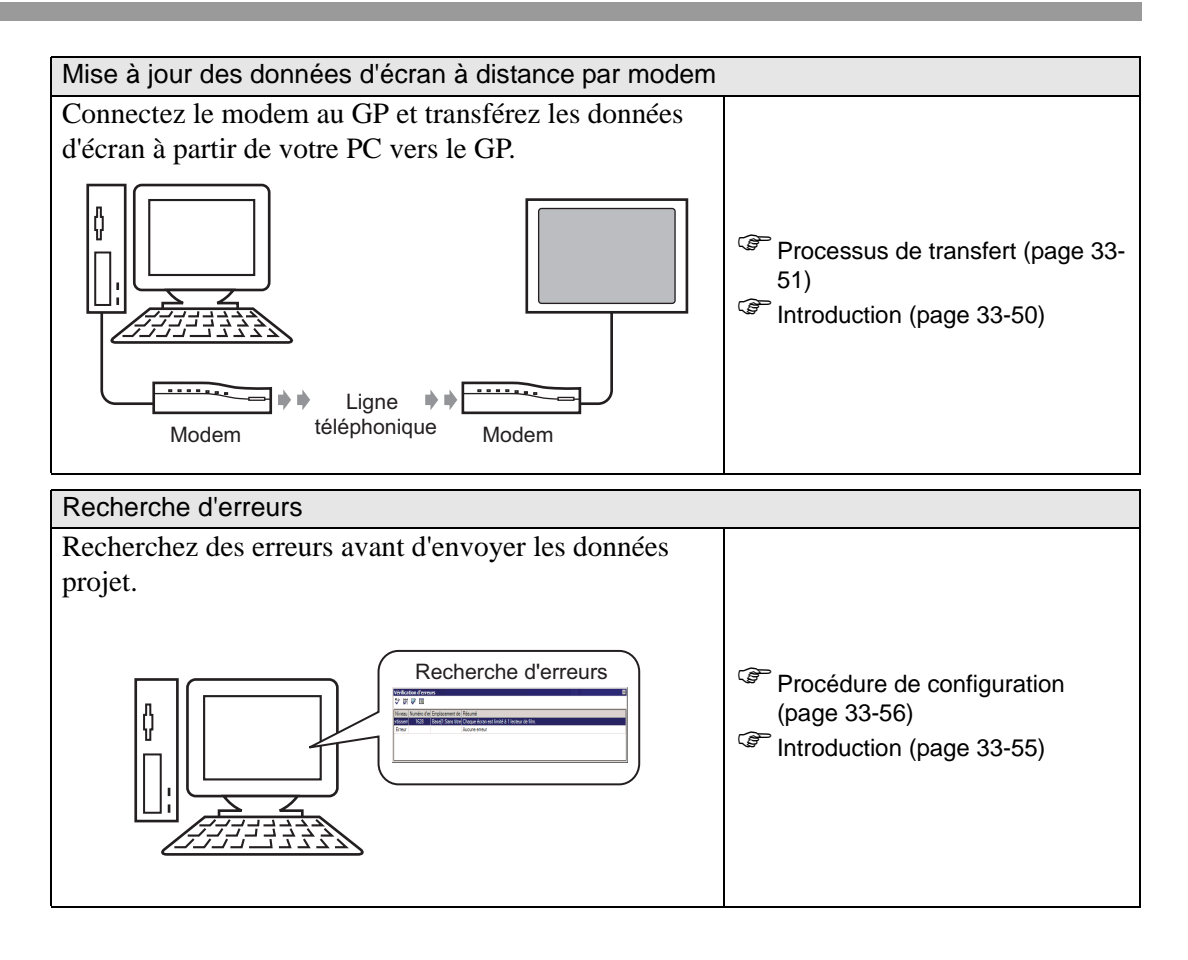

# 33.2 Transfert des fichiers projet au moyen d'un câble USB

Utilisez un câble de transfert USB optionnel (type : CA3-USBCB-01) pour connecter un ordinateur au GP, et transférez les projets (\*.prx).

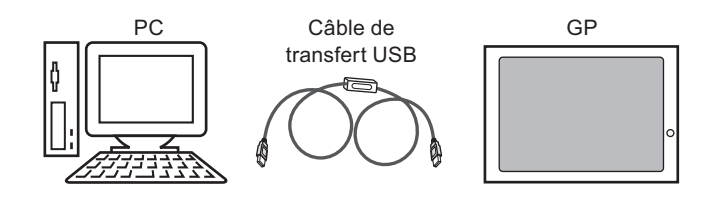

• Pour consulter les spécifications et les instructions sur la façon d'installer votre câble de transfert USB, reportez-vous au manual d'instruction de votre câble de transfert USB.

#### 33.2.1 Introduction

• Transfert PC -> GP (Envoyer) Vous pouvez envoyer les projets sélectionnés (\*.prx) vers le GP pour les afficher.

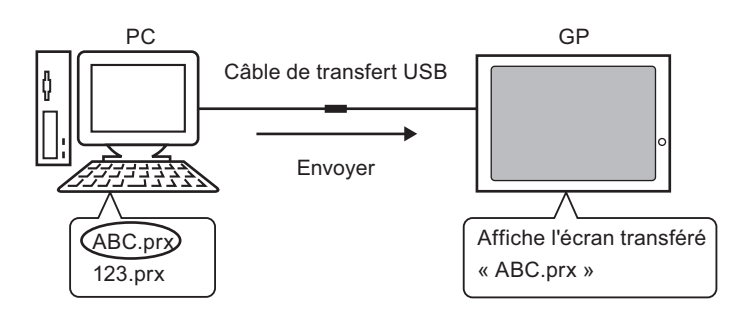

 Transfert GP -> PC (Recevoir) Les données de projet stockées dans le GP peuvent être transférées dans le PC en tant que nouveau projet (\*.prx)

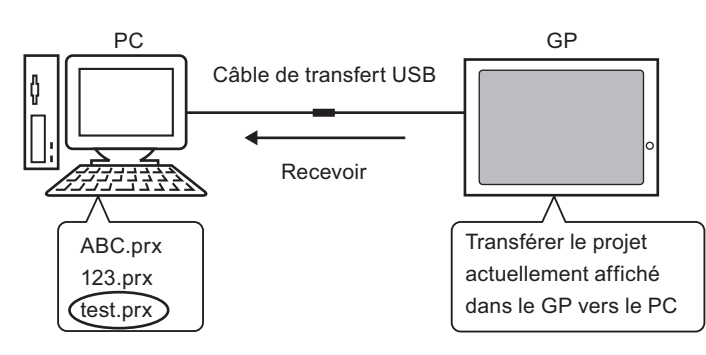

#### 33.2.2 Processus de transfert

#### ■ Transfert depuis l'ordinateur vers le GP (Envoyer)

Voici la procédure pour transférer des fichiers projet vers le GP pour la première fois.

| REMARQUE | • Pour pl | us d'informati | ons sur la f | onction Envoy  | er, report | ez-vous à la section |
|----------|-----------|----------------|--------------|----------------|------------|----------------------|
|          | «33.10    | .3 Fonctionner | ment de l'ei | nvoi des donné | es» (page  | : 33-71).            |

- Pour en savoir plus, reportez-vous au guide de configuration. <sup>(27)</sup> «33.10 Configuration de l'outil de transfert» (page 33-58)
- 1 Connectez le PC au GP en utilisant le câble de transfert USB optionnel. Si le pilote de câble USB n'est pas installé, une boîte de dialogue apparaît. Installez le pilote en suivant les instructions.
  - REMARQUE

     Selon vos paramètres de niveau de sécurité Windows XP, il se peut que la boîte de dialogue [Installation du matériel] apparaisse lors de l'installation du pilote USB. Cliquez sur [Continuer (C)] pour démarrer l'installation du pilote CA3-USBCB-01. Une fois l'installation terminée, cliquez sur [Terminer].

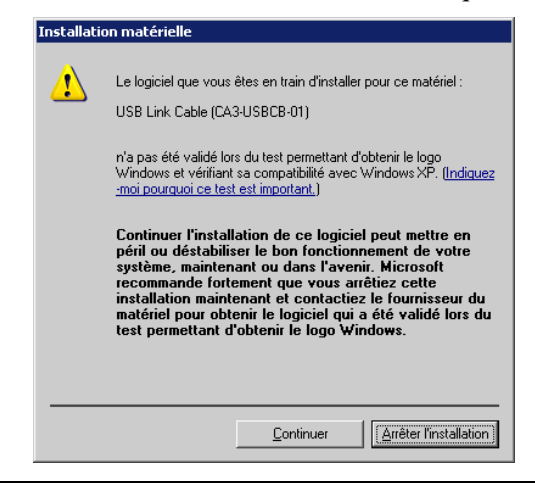

2 Mettez le GP sous tension. L'écran [Initial Start Mode] apparaît sur le GP.

(Ecran GP)

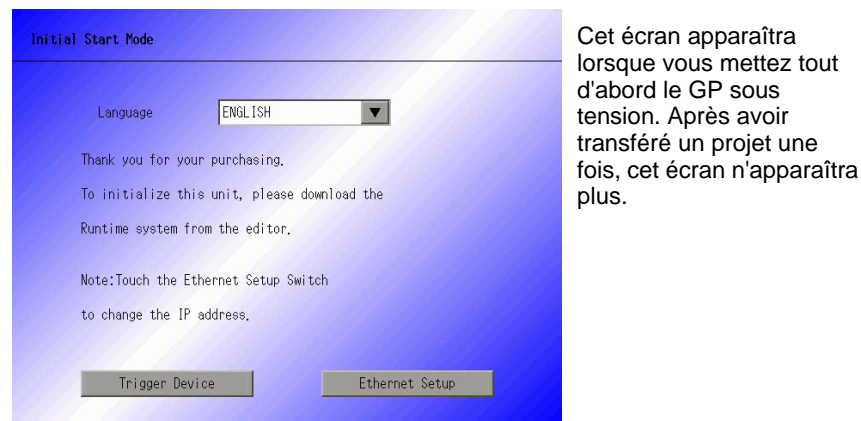

Manuel de référence de GP-Pro EX 33-6

**3** Dans la barre d'outils d'état de GP-Pro EX, cliquez sur l'icône de transfert de projet Transferer le projet . La boîte de dialogue [Outil de transfert] apparaît.

| 🔊 Outil de transfe   | rt                              |                                                                                      |                   | _ 🗆 🗙                  |
|----------------------|---------------------------------|--------------------------------------------------------------------------------------|-------------------|------------------------|
| Fichier (F) Transfér | er (T) Configuration            | (S) Aide (H)                                                                         |                   |                        |
|                      | Envoyer le projet               | Informations projet                                                                  | D                 | Selectionner le projet |
|                      | Recevoir le projet              | Nom du projet<br>[Original.prx]<br>(Modele d'afficheur : A<br>Nom de dossier de la c | .GP-35<br>arte CE | DOT)                   |
| C + C                | Comparer le projet              | [C:¥Documents and Se<br>Commentaire                                                  | ettings           | éshoko¥My Docur<br>▶   |
| 🔊 🔶 🧔                | Informations sur<br>l'afficheur | Date<br>[2008/05/07 13:45]                                                           |                   |                        |
| 🥶 🔶 🗋                | Connexion de carte<br>CF        | Editeur                                                                              |                   |                        |
|                      | Chargeur de memoire             | e<br>Informations sur le transf                                                      | ert 🧕             | 0 Transfert            |
|                      | Envoyer le site Web             | Peripherique<br>[USB]                                                                |                   |                        |
|                      |                                 | Transferer le projet<br>[Automatique]                                                |                   |                        |
|                      |                                 | Systeme de transfert<br>[Automatique]                                                |                   |                        |
|                      |                                 |                                                                                      |                   | Fermer                 |

- 4 Confirmez les détails sur le projet dans [Informations projet]. Pour transférer vers un autre projet, cliquez sur le bouton [Sélectionner le projet] et choisissez le projet approprié.
- 5 Dans [Informations sur le transfert], confirmez que le [Périphérique] est un périphérique [USB]. Si l'option [USB] n'est pas sélectionnée, cliquez sur [Paramètres de transfert]. La boîte de dialogue [Paramètres de transfert] apparaît. Dans [Port de communication], sélectionnez [USB] et cliquez sur [OK].

| aj Transfert               | ×                                    |
|----------------------------|--------------------------------------|
| Port de communication      | Transférer le projet                 |
| C USB                      | Conserver les variables persistantes |
| C LAN                      | <ul> <li>Automatique</li> </ul>      |
| C Modem                    | C Tout                               |
| С СОМ                      | Système de transfert<br>Automatique  |
|                            | C Forcé                              |
|                            |                                      |
|                            |                                      |
|                            |                                      |
| Transférer les fichiers CF | OK Annuler                           |
|                            |                                      |

6 Cliquez sur [Envoyer le projet].

Le transfert est lancé. Lorsque la boîte de dialogue suivante apparaît, cliquez sur [Oui]. Cette boîte de dialogue ne s'affiche pas lorsque le même fichier projet est envoyé à nouveau.

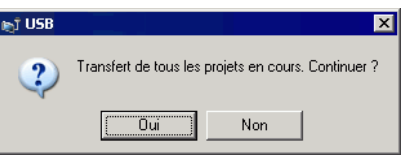

La boîte de dialogue suivante apparaît pendant le transfert afin de vérifier le statut de communication.

Pendant le transfert, le GP change au mode de transfert et la communication avec le périphérique/automate est suspendue.

7 Lorsque le transfert se termine, le statut passe de [Transfert en cours] à [Transfert terminé]. Cliquez sur [Fermer]. (Le GP est réinitialisé et les écrans transférés s'affichent.

| Afficheur | Statut          |                                                                                                    |        |
|-----------|-----------------|----------------------------------------------------------------------------------------------------|--------|
| US B      | Transfert termi | Connexion a l'afficheur.<br>Lancement de la verification du mot de passe.<br>Le mot de passe n'est pas configure.<br>Verification du mot de passe terminee.<br>Lancement de la verification de la version de Runtime.<br>Verifier le projet<br>Lancement du transfert de Runtime.<br>Le Runtime n'e pas ete envoye.<br>Transfert du pilote E/S lance.<br>Le pilote E/S n'a pas ete envoye.<br>Transfert du pilote E/S en cours.<br>Lancement du transfert du pilote.<br>Transfert du pilote E/S en cours.<br>Lancement du transfert du pilote.<br>Transfert du pilote E/S en cours.<br>Lancement du transfert de pilote.<br>Transfert du pilote termine.<br>Lancement du transfert des pilotes.<br>La police n'a pas ete envoyee.<br>Transfert de la police terminee.<br>Lancement du transfert complet.<br>Transfert du pilote termine.<br>Deconnexion de l'afficheur.<br>Deconnexion de l'afficheur.<br>Deconnexion de l'afficheur terminee.<br>Transfert termine. | Fermer |

8 Cliquez sur [Fermer] pour revenir à l'outil de transfert. Cliquez sur [Fermer] à nouveau pour fermer l'outil de transfert.

#### Transfert depuis le GP vers l'ordinateur (Recevoir)

Reçoit des données de projet actuellement stockées dans le GP vers un PC.

# • Pour plus d'informations sur la fonction Recevoir, reportez-vous à la section «33.10.4 Fonctionnement de la réception» (page 33-72).

- Pour en savoir plus, reportez-vous au guide de configuration. <sup>(37)</sup> «33.10 Configuration de l'outil de transfert» (page 33-58)
- 1 Connectez le PC au GP en utilisant le câble de transfert USB optionnel.
- 2 Dans la barre d'outils d'état de GP-Pro EX, cliquez sur l'icône de transfert de projet Transferer le projet . La boîte de dialogue [Outil de transfert] apparaît.

| 🔊 Outil de transfert           |                                                                                            |
|--------------------------------|--------------------------------------------------------------------------------------------|
| Fichier (F) Transférer (T) Con | nfiguration (5) Aide (H)                                                                   |
| Envoyer le                     | e projet Informations projet 😥 Selectionner le projet                                      |
| Recevoir la                    | Nom du projet [Driginal.px] [Modele d'afficheur : AGP-3500T) Nom de dossier de la carte CE |
| Comparer l                     | IC #Documents and Settings#shoko#My Docur<br>Commentaire                                   |
| Information<br>l'afficheur     | ns sur Date                                                                                |
|                                | n de carte                                                                                 |
| Chargeur o                     | de memoire<br>Informations sur le transfert                                                |
| Envoyer le                     | e site Web [USB]                                                                           |
|                                | Transferer le projet<br>[Automatique]                                                      |
|                                | Systeme de transfert<br>[Automatique]                                                      |
|                                | Fermer                                                                                     |

**3** Dans [Informations sur le transfert], confirmez que le [Périphérique] est un périphérique [USB]. Si l'option [USB] n'est pas sélectionnée, cliquez sur [Paramètres de transfert] pour afficher la boîte de dialogue [Paramètres de transfert]. Dans [Port de communication], sélectionnez [USB] et cliquez sur [OK].

| 🔊 Transfert                  |                                                                                                    | × |
|------------------------------|----------------------------------------------------------------------------------------------------|---|
| C LAN<br>C Modem<br>C COM    | Transférer le projet Conserver les variables persistantes Automatique Tout Système de transfert Automatique Forcé Forcé |   |
| ✓ Transférer les fichiers CF | OK Annuler                                                                                                    |   |

4 Cliquez sur [Recevoir le projet]. Lorsque la boîte de dialogue suivante apparaît, précisez l'emplacement dans lequel enregistrer les données que vous recevez et le nom du projet. Cliquez sur [Enregistrer] pour démarrer le transfert.

| Enregistrer sou  | 15                  | ? ×         |
|------------------|---------------------|-------------|
| Enregistrer dans | s : 🔄 Database 💽 🗲  | • 🖬 📩 🗈     |
|                  |                     |             |
|                  |                     |             |
|                  |                     |             |
|                  |                     |             |
|                  |                     |             |
| Nom du fichier : |                     | Enregistrer |
| Type:            | Project File(*.prx) | Annuler     |

Lors du processus de transfert, utilisez la boîte de dialogue suivante pour vérifier le statut de communication.

| Afficheur |
|-----------|
| JSB       |

5 Lorsque le transfert se termine, le statut passe de [Transfert en cours] à [Transfert terminé]. Cliquez sur [Fermer].

| fficheur          | Statut          | USB                                                                                                    |        |
|-------------------|-----------------|----------------------------------------------------------------------------------------------------|--------|
| INDERENT INTERNET | Transfert termi | Connexion a l'afficheur.<br>Lancement de la verification du mot de passe.<br>Le mot de passe n'est pas configure.<br>Verification du mot de passe terminee.<br>Lancement de la reception du projet.<br>Deconnexion de l'afficheur terminee.<br>Reception du projet terminee.<br>Transfert termine. |        |
|                   |                 |                                                                                                    | Fermer |

Si vous recevez un projet qui utilise des données de recette CSV ou d'autres données de carte CF, la boîte de dialogue suivante apparaît. Cliquez sur [OK] pour terminer le processus.

| Rechercher un dossier       | ? X     |
|-----------------------------|---------|
|                             |         |
| 🖃 🛅 GP-Pro EX               |         |
| 🛅 backup                    |         |
| 🕀 🧰 CML                     |         |
| 🕀 🔂 CMLUSB                  |         |
| 🕀 🗀 Converter               |         |
| 🗀 Database                  |         |
| 🗀 en                        |         |
| FONT                        |         |
| E Fonts                     | -       |
| 1                           |         |
|                             |         |
| Créer un nouveau dossier OK | Annuler |

6 Cliquez sur [Fermer] pour revenir à l'outil de transfert. Cliquez sur [Fermer] à nouveau pour fermer l'outil de transfert.

# 33.3 Transfert de fichiers projet par Ethernet (LAN)

Utilisez une connexion Ethernet pour transférer les projets (\*.prx) au moyen du réseau local.

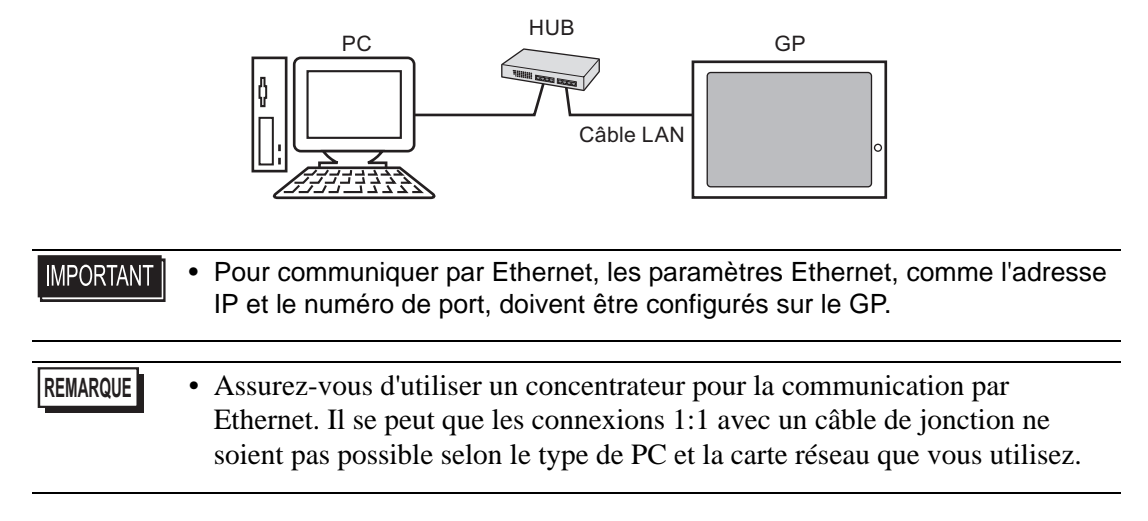

#### 33.3.1 Introduction

Transfert PC -> GP (Envoyer)
 Vous pouvez envoyer les projets sélectionnés (\*.prx) vers le GP et afficher le projet.
 Le même projet peut être envoyé à plusieurs GP sur le réseau.

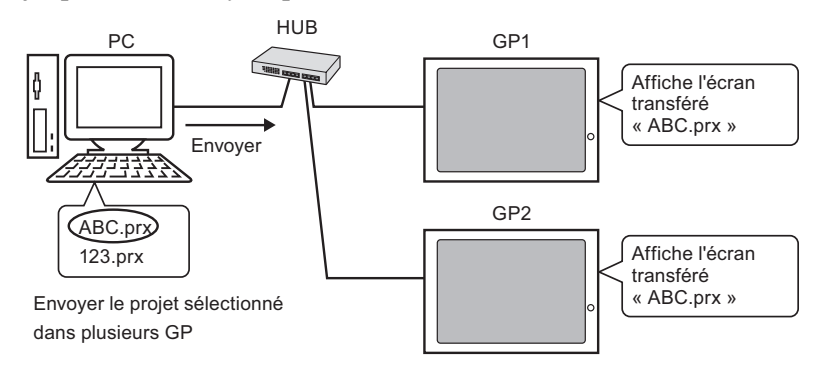

• Transfert GP -> PC (Recevoir)

Les données de projet stockées dans le GP peuvent être enregistrés dans le PC en tant que nouveau projet (\*.prx).

Même si plusieurs GP existent sur le réseau, les données ne peuvent être reçues qu'à partir d'un seul GP.

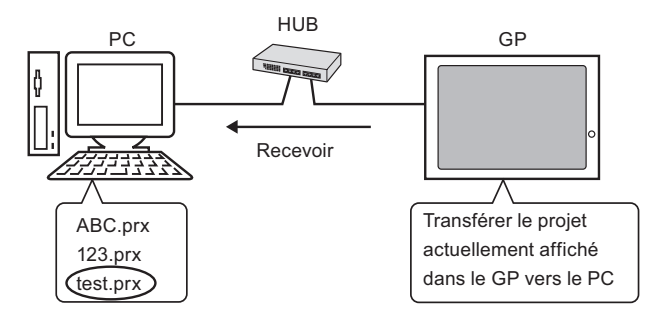

#### 33.3.2 Processus de transfert

#### ■ Transfert depuis l'ordinateur vers le GP (Envoyer)

Cette procédure est utilisée lorsque vous envoyez le premier projet vers le GP.

| REMARQUE | • | Pour plus d'informations sur la fonction Envoyer, reportez-vous à la section                                                                                                    |
|----------|---|----------------------------------------------------------------------------------------------------|
|          |   | «33.10.3 Fonctionnement de l'envoi des données» (page 33-71).                                                                                                    |
|          |   | $\mathbf{L}$ is the set $\mathbf{D}$ is a first set of the set $\hat{\mathbf{L}}$ is the set $\hat{\mathbf{L}}$ is the set $\hat{\mathbf{L}$ is the set $\hat{\mathbf{L}}$ is the set $\hat{\mathbf{L}$ is the set $\hat{\mathbf{L}}$ is the set |

- L'adresse IP prédéfinie au moment d'achat peut être utilisée pour transférer les données.
   <sup>CP</sup> « Transfert de projets à l'aide de l'adresse IP configurée en usine» (page 33-22)
- Pour en savoir plus, reportez-vous au guide de configuration. <sup>(27)</sup> «33.10 Configuration de l'outil de transfert» (page 33-58)
- 1 Connectez le câble LAN au GP afin d'établir le réseau avec le PC sur lequel GP-Pro EX est installé. (Désignez la même adresse IP réseau sur votre PC).
- 2 Mettez le GP sous tension. L'écran [Initial Start Mode] apparaît. Pour modifier la langue d'affichage, appuyez sur la liste déroulante [Langue].

| Language         | ENGL ISH                  | T              |
|------------------|---------------------------|----------------|
| Thank you for y  | our purchasing.           |                |
| To initialize t  | nis unit, please download | the            |
| Runtime system   | from the editor.          |                |
| Note:Touch the I | Ethernet Setup Switch     |                |
| to change the I  | ° address.                |                |
|                  |                           |                |
| Trigger De       | vice                      | Ethernet Setun |

Cet écran apparaîtra lorsque vous mettez tout d'abord le GP sous tension. Après avoir transféré un projet une fois, cet écran n'apparaîtra plus.

**3** Configurez l'adresse IP sur le GP. Appuyez sur [Configuration Ethernet]. L'écran suivant apparaît, et le contenu configuré lors du transfert s'affiche.

**REMARQUE** • L'adresse IP est configurée par défaut à 10.\*\*\*.\*\*\*. L'objet \*\*\* dépend du modèle particulier.

| IP Address:      | 10  | ***        | **** | ** |
|------------------|-----|------------|------|----|
| Subnet Mask:     | 255 | 0          | 0    | 0  |
| Default Gateway: | 0   | 0          | 0    | 0  |
| Port:            |     | 24-1-1<br> | 8000 |    |
| rort.            |     | 37         | 0000 |    |

- 4 Modifiez l'adresse IP, le masque de sous-réseau, etc., puis appuyez sur [OK].
  (Par exemple, Première unité GP : [Adresse IP] 192.168.0.1; [Masque de sous-réseau] 255.255.255.0)
  Configurez l'adresse IP du même réseau à d'autres GP.
- 5 Le message de confirmation de redémarrage apparaît. Appuyez sur [Oui] pour redémarrer le système.

Après avoir redémarré, l'écran [Mode de départ initial] s'affiche.

- **REMARQUE** Une fois un projet transféré, la prochaine fois que vous transférez un projet, l'écran [Mode de départ initial] n'apparaît pas. Pour modifier les paramètres Ethernet, faites-le sur l'écran hors ligne du GP.
- 6 Dans la barre d'outils d'état de GP-Pro EX, cliquez sur l'icône de transfert de projet Transferr
  La boîte de dialogue [Outil de transfert] apparaît.

| 🔊 Outil de transfei   | rt                              |                                                                |                                   | □× |
|-----------------------|---------------------------------|----------------------------------------------------------------|-----------------------------------|----|
| Fichier (F) Transfére | er (T) Configuration            | (S) Aide (H)                                                   |                                   |    |
| 🧔 🔶 🔪                 | Envoyer le projet               | Informations projet                                            | 🥏 Selectionner le pr              |    |
| <b></b>               | Recevoir le projet              | Nom du projet<br>[Original.prx]<br>[Modele d'afficheur : Al    | GP-3500T)                         |    |
| 🐚                     | Comparer le projet              | Nom de dossier de la ca<br>[C:¥Documents and Se<br>Commentaire | arte CF<br>ettings¥shoko¥My Docur |    |
| <b>A</b>              | Informations sur<br>l'afficheur | Date<br>[2008/05/07 13:45]                                     |                                   |    |
| ڬ 🔶 🧐                 | Connexion de carte<br>CF        | Editeur                                                        |                                   |    |
|                       | Chargeur de memoire<br>I        | nformations sur le transfe                                     | ert 🙀 Transfert                   |    |
|                       | Envoyer le site Web             | Peripherique<br>[LAN]                                          |                                   |    |
|                       |                                 | Transferer le projet<br>[Automatique]                          |                                   |    |
|                       |                                 | Systeme de transfert<br>[Automatique]                          |                                   |    |
|                       |                                 |                                                                | Fermer                            |    |

 7 Confirmez les détails sur le projet dans [Informations projet].
 Pour transférer vers un autre projet, cliquez sur le bouton [Sélectionner le projet] et choisissez le projet approprié. 8 Cliquez sur [Paramètres de transfert] pour afficher la boîte de dialogue [Paramètres de transfert]. Assurez-vous que le [Port de communication] est configuré à [LAN]. Cochez la case [Paramètre automatique LAN] et cliquez sur [OK].

| 📷 Transfert                  | ×                                    |
|------------------------------|--------------------------------------|
| Port de communication        | Transférer le projet                 |
| O USB                        | Conserver les variables persistantes |
| • LAN                        | Automatique                          |
| C Modem                      | C Tout                               |
| О СОМ                        | Système de transfert                 |
| 🔽 Paramètre automatique LAN  | <ul> <li>Automatique</li> </ul>      |
| Port (Rechercher) 8000 🛨     | C Forcé                              |
| PASV                         |                                      |
|                              |                                      |
|                              |                                      |
|                              |                                      |
| 🔽 Transférer les fishiers CE |                                      |
|                              | OK Annuler                           |
|                              |                                      |

Vous pouvez également ouvrir la boîte de dialogue dans le menu [Projet (F)] en pointant sur [Transférer le projet (G) et en sélectionnant [Transfert (C)].

9 Cliquez sur [Envoyer le projet]. La boîte de dialogue [Sélectionner l'unité principale] affiche les adresses IP des GP disponibles sur le réseau.

| R | <sup>†</sup> Sélectionner l' | afficheur |                 |           |      | ×                     |
|---|------------------------------|-----------|-----------------|-----------|------|-----------------------|
| [ | Ajouter                      | Edition   | Supprimer       |           |      | Terminer la recherche |
|   | Adresse IP                   | Port      | PASV            | Afficheur | Nœud | Automatique/M         |
|   | 192.168.0.1                  | 21        | Ne pas utiliser | AGP-3500T |      | Automatique           |
|   | 192.168.0.2                  | 21        | Ne pas utiliser | AGP-3500T |      | Automatique           |
|   | 192.168.0.3                  | 21        | Ne pas utiliser | AGP-3500T |      | Automatique           |
|   |                              |           |                 |           |      |                       |
|   |                              |           |                 |           |      |                       |
|   |                              |           |                 |           |      |                       |
|   |                              |           |                 |           |      |                       |
|   |                              |           |                 |           |      |                       |
|   | ,                            |           |                 |           |      |                       |
|   |                              |           |                 |           | OK   | Annuler               |

#### REMARQUE

- Détecte les unités d'affichage connectées au masque de sous-réseau correspondant sur le PC.
- Si l'adresse IP n'est pas détectée automatiquement, cliquez sur [Ajouter] et entrez l'adresse IP manuellement. Vous pouvez modifier le numéro de port lorsque WinGP est en cours d'utilisation.

| j Ajouter une adresse IP | ×        |
|--------------------------|----------|
| Adresse IP : 💿 🕢 🗤       | Port: 21 |
| PASV                     |          |
| OK                       | Annuler  |
|                          |          |

• Si vous ne pouvez pas effectuer un transfert en raison des restrictions de pare-feu ou de routeur, cocher la case [PASV] vous permet parfois de continuer avec le transfert.

10 Sélectionnez chaque adresse IP du GP vers lequel vous souhaitez transférer et cliquez sur [OK]. Le transfert est lancé.

Si plusieurs adresses IP sont cochées, le projet est envoyé vers plusieurs GP en même temps.

| j Sélectionner l'a | afficheur |                 |           |      | ×                     |
|--------------------|-----------|-----------------|-----------|------|-----------------------|
| Ajouter            | Edition   | Supprimer       |           |      | Terminer la recherche |
| Adresse IP         | Port      | PASV            | Afficheur | Nœud | Automatique/M         |
| 192.168.0.1        | 21        | Ne pas utiliser | AGP-3500T |      | Automatique           |
| 192.168.0.2        | 21        | Ne pas utiliser | AGP-3500T |      | Automatique           |
| 192.168.0.3        | 21        | Ne pas utiliser | AGP-3500T |      | Automatique           |
|                    |           |                 |           |      |                       |
|                    |           |                 |           |      |                       |
|                    |           |                 |           |      |                       |
|                    |           |                 |           |      |                       |
|                    |           |                 |           |      |                       |
| 1                  |           |                 |           |      |                       |
|                    |           |                 |           | OK   | Annuler               |

11 Lorsque la boîte de dialogue suivante apparaît, cliquez sur [Oui]. Cette boîte de dialogue ne s'affiche pas lorsque le même fichier projet est envoyé à nouveau.

| 🔊 192.10 | 8.0.1                                               |  |
|----------|-----------------------------------------------------|--|
| 2        | Transfert de tous les projets en cours. Continuer ? |  |
|          | Oui                                                 |  |

La boîte de dialogue suivante apparaît pendant le transfert afin de vérifier le statut de communication.

Voici un exemple d'envoi de plusieurs projets.

Pendant le transfert, le GP change au mode de transfert et la communication avec le périphérique/automate est suspendue.

| Envoyer le proj                           | et Status                                                     | -192.168.0.1                                                                                                    |       |                                                                                     |
|-------------------------------------------|---------------------------------------------------------------|----------------------------------------------------------------------------------------------------|-------|-------------------------------------------------------------------------------------|
| 192.168.0.1<br>192.168.0.2<br>192.168.0.3 | Transfert terminé.<br>Transfert en cours<br>Ectiture en cours | Transfert de la polee terminée.<br>L'ancement du l'antidet complet.<br>Transfert du projet terminé.<br>Décomesion de l'unité d'affichage.<br>Décomesion de l'unité d'affichage terminée.<br>Transfert terminé.                                   |       | ·                                                                                   |
|                                           | · ·                                                           | 192.168.0.2<br>Convesion à l'unité d'affichage.<br>Lancement de la vérification du mol de passe.<br>Le not de passer ent pas configuré.<br>Vérification du moit de passer lemminée.<br>La second de lo vérification de la nexulence de Puestree. |       | Ecran GP<br>Data Transfer                                                           |
|                                           |                                                               | Vérilication de Runtime terminée.<br>192.168.0.3                                                                                                    |       | Data transfer is in progress.<br>Please do NOT turn off the machine until complete. |
|                                           |                                                               |                                                                                                    |       |                                                                                     |
|                                           |                                                               |                                                                                                    | Abort |                                                                                     |

#### REMARQUE

- Si vous sélectionnez plusieurs adresses IP, le projet est transféré vers un GP, puis un autre, en ordre séquentiel.
- Si un fichier projet est protégé par mot de passe, le transfert ne peut pas être lancé avant que le mot de passe ne soit confirmé.

12 Lorsque le transfert se termine, le statut passe de [Transfert en cours] à [Transfert terminé]. Cliquez sur [Fermer].

Le GP est réinitialisé et l'écran projet transféré s'affiche.

| Display Unit                              | Status                                                         | _192.168.0.1                                                                                                    |                    |
|-------------------------------------------|----------------------------------------------------------------|----------------------------------------------------------------------------------------------------|--------------------|
| 192.168.0.1<br>192.168.0.2<br>192.168.0.3 | Transfert terminé.<br>Transfert terminé.<br>Transfert terminé. | Transfert de la police terminée.<br>Lancement du transfert complet.<br>Transfert du projet terminé.<br>Déconnexion de l'unité d'affichage.<br>Déconnexion de l'unité d'affichage terminée.<br>Transfert terminé.                |                    |
|                                           |                                                                | 192.168.0.2<br>Transfet de la police terminée.<br>Lancement du transfet complet.<br>Transfet du projet terminé.<br>Déconnexion de l'unité d'affichage.<br>Déconnexion de l'unité d'affichage terminée.<br>Transfet terminé.     | <u></u> ▲ <b>ऑ</b> |
|                                           |                                                                | 192.168.0.3<br>Transfert de la police terminée.<br>Lancement du transfert complet.<br>Transfert du projet terminé.<br>Déconnexion de l'unité d'affichage.<br>Déconnexion de l'unité d'affichage terminée.<br>Transfert terminé. | <b>₽</b>           |

13 Cliquez sur [Fermer] pour revenir à l'outil de transfert. Cliquez sur [Fermer] à nouveau pour fermer l'outil de transfert.

#### ■ Transfert depuis le GP vers l'ordinateur (Recevoir)

Reçoit des données de projet actuellement stockées dans le GP vers un PC. Vous devez configurer une adresse IP au GP avant de recevoir des données via Ethernet.

| REMARQUE | • Pour plus d'informations sur la fonction Recevoir, reportez-vous à la section |
|----------|---------------------------------------------------------------------------------|
|          | «33.10.4 Fonctionnement de la réception» (page 33-72).                          |

- Pour en savoir plus, reportez-vous au guide de configuration. <sup>(37)</sup> «33.10 Configuration de l'outil de transfert» (page 33-58)
- Configurez une adresse IP dans les «Paramètres Ethernet» sur l'écran hors ligne.
- 1 Connectez le câble LAN au GP afin d'établir le réseau avec le PC sur lequel GP-Pro EX est installé. (Désignez la même adresse IP réseau sur votre PC).
- 2 Dans la barre d'outils d'état de GP-Pro EX, cliquez sur l'icône de transfert de projet pour lancer l'outil de transfert. Assurez-vous que le [Périphérique] est défini sur [LAN] dans les [Paramètres de transfert].

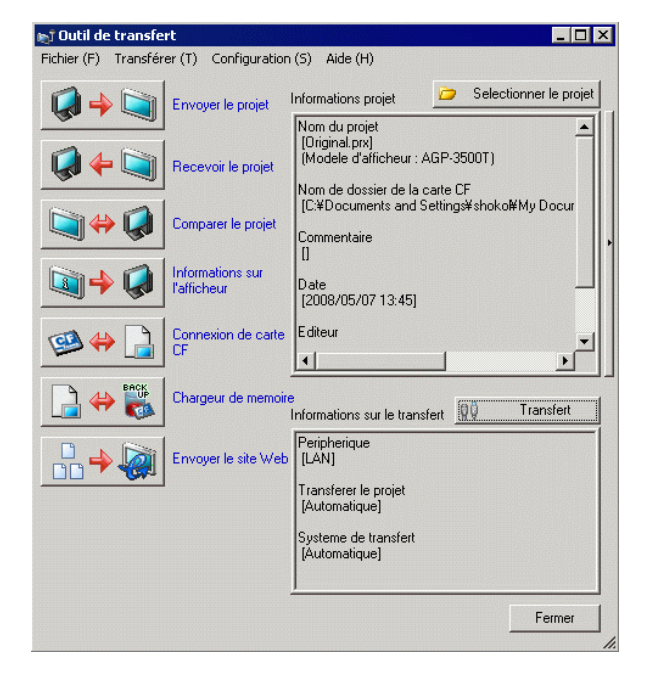

3 Cliquez sur [Recevoir le projet]. La boîte de dialogue suivante apparaît. Précisez l'emplacement [Enregistrer dans] et le [Nom du fichier] pour les données à recevoir, puis cliquez sur [Enregistrer].

| Enregistrer sous   |                 |     | ? ×         |
|--------------------|-----------------|-----|-------------|
| Enregistrer dans : | 🔁 Database      | ÷ 🗧 | 🗈 💣 🎟 -     |
|                    |                 |     |             |
|                    |                 |     |             |
|                    |                 |     |             |
|                    |                 |     |             |
|                    |                 |     |             |
| Nom du fichier :   |                 |     | Enregistrer |
| Type: Pro          | ect File(*.prx) | •   | Annuler     |

4 La boîte de dialogue [Sélectionner l'unité principale] apparaît. Sélectionnez chaque adresse IP du GP et cliquez sur [OK]. Le transfert se lance.

| 🕈 Sélectionner l'a | afficheur |                 |           |      | ×                     |
|--------------------|-----------|-----------------|-----------|------|-----------------------|
| Ajouter            | Edition   | Supprimer       |           |      | Terminer la recherche |
| Adresse IP         | Port      | PASV            | Afficheur | Nœud | Automatique/M         |
| 192.168.0.1        | 21        | Ne pas utiliser | AGP-3500T |      | Automatique           |
|                    |           |                 |           |      |                       |
|                    |           |                 |           |      |                       |
|                    |           |                 |           |      |                       |
|                    |           |                 |           |      |                       |
|                    |           |                 |           |      |                       |
|                    |           |                 |           |      |                       |
| '                  |           |                 |           |      |                       |
|                    |           |                 |           | OK   | Annuler               |

REMARQUE

- Seuls les GP qui correspondent aux masques de sous-réseau des PC utilisés pour le transfert s'affichent.
- Si l'adresse IP n'a pas été acquise automatiquement, cliquez sur [Ajouter] et saisissez l'adresse IP manuellement.

| 🔊 Ajouter une adresse IP | ×         |
|--------------------------|-----------|
| Adresse IP : 📃 🕡 🗸       | Port : 21 |
| PASV                     |           |
| OK                       | Annuler   |

• Si vous ne pouvez pas effectuer un transfert en raison des restrictions de pare-feu ou de routeur, cocher la case [PASV] vous permet parfois de continuer avec le transfert.

La boîte de dialogue suivante apparaît pendant la réception du fichier afin de vérifier le statut de communication.

| Afficheur Stahut 10.187.230.153                                                                                                    |
|----------------------------------------------------------------------------------------------------|
| Connexion a l'afficheur.<br>Lancement de la verification du mot de passe.<br>Le mot de passe nest pas configure.<br>Verification du mot de passe terminee.<br>Lancement de la reception du projet.<br>Reception du projet en cours. |

5 Lorsque le transfert se termine, le statut passe de [Transfert en cours] à [Transfert terminé]. Cliquez sur [Fermer].

| Anicheu       | Statut                  | L_10.187.230.153                                                                                                    |  |
|---------------|-------------------------|----------------------------------------------------------------------------------------------------|--|
| 0.187.230.153 | Jadua<br>Transfet termi | Connexion a l'afficheur.<br>Lancement de la verification du mot de passe.<br>Le mot de passe norisque.<br>Verification du mot de passe terminee.<br>Lancement de la reception du projet.<br>Deconnexion de l'afficheur.<br>Deconnexion de l'afficheur.<br>Reception du projet terminee.<br>Transfert termine. |  |

Si vous recevez un projet qui utilise des données de recette CSV ou d'autres données de carte CF, la boîte de dialogue suivante apparaît. Cliquez sur [OK] pour terminer le processus.

| Re | chercher un dossier         | ? ×      |
|----|-----------------------------|----------|
|    |                             |          |
|    |                             |          |
|    |                             |          |
|    | 🖃 🧰 GP-Pro EX               | <u> </u> |
|    | 🛅 backup                    |          |
|    | 🕀 🛅 CML                     |          |
|    | 🕀 🛅 CMLUSB                  |          |
|    | 🗄 🛅 Converter               | _        |
|    | 🗁 Database                  |          |
|    | n 🔁                         |          |
|    | FONT                        |          |
|    | Eonts                       |          |
|    |                             |          |
|    |                             |          |
|    |                             |          |
|    | Créer un nouveau dossier OK | Annuler  |

6 Cliquez sur [Fermer] pour revenir à l'outil de transfert. Cliquez sur [Fermer] à nouveau pour fermer l'outil de transfert.

#### Transfert de projets à l'aide de l'adresse IP configurée en usine

L'adresse IP par défaut du GP est configurée à l'usine. Lorsque vous transférez avec cette adresse IP, modifiez l'adresse IP utilisée par le PC auquel vous transférez des données.

#### N'utilisez pas l'adresse IP configurée en usine lorsqu'une adresse privée «10.\*\*\*.\*\*\*.\*\*\* est utilisée sur le même réseau. Il se peut qu'une erreur de communication de réseau se produise.

| REMARQUE | • Pour en savoir plus, reportez-vous au guide de configuration. |
|----------|-----------------------------------------------------------------|
|          | «33.10 Configuration de l'outil de transfert» (page 33-58)      |

1 Modifiez le masque de sous-réseau de l'adresse IP du PC. Configurez l'adresse IP à l'intérieur de la plage de «10.255.255.1» à «10.255.255.254» et le masque de sous-réseau à «255.0.0.0».

```
REMARQUE • Vous devez peut-être redémarrer le PC avant que la configuration ne prenne effet.
```

- 2 Connectez le câble LAN au GP afin d'établir le réseau avec le PC sur lequel GP-Pro EX est installé.
- **3** Mettez le GP sous tension. L'écran [Initial Start Mode] apparaît. Pour modifier la langue d'affichage, appuyez sur la liste déroulante [Langue]. Vous n'avez pas besoin de configurer les paramètres Ethernet.

| Language        | ENGL 1SH                      |
|-----------------|-------------------------------|
| Thank you for y | our purchasing.               |
| To initialize t | his unit, please download the |
| Runtime system  | from the editor.              |
| Note:Touch the  | Ethernet Setup Switch         |
| to change the I | P address.                    |

4 Dans la barre d'outils d'état de GP-Pro EX, cliquez sur l'icône de transfert de projet Transferer
La boîte de dialogue [Outil de transfert] apparaît.

| 🔊 Outil de transfe   | rt                              |                                                             | _ 🗆 ×                    |
|----------------------|---------------------------------|-------------------------------------------------------------|--------------------------|
| Fichier (F) Transfér | er (T) Configuration            | (S) Aide (H)                                                |                          |
|                      | Envoyer le projet               | Informations projet                                         | 혇 Selectionner le projet |
|                      | Recevoir le projet              | Nom du projet<br>[Original.prx]<br>(Modele d'afficheur : Al | GP-3500T)                |
| 🐚                    | Comparer le projet              | [C:¥Documents and Se<br>Commentaire                         | ettings¥shoko¥MyDocur    |
|                      | Informations sur<br>l'afficheur | Date<br>[2008/05/07 13:45]                                  |                          |
| 🕮 🛟 🗋                | Connexion de carte<br>CF        | Editeur                                                     | L<br>L                   |
|                      | Chargeur de memoire             | a<br>Informations sur le transfe                            | ert                      |
|                      | Envoyer le site Web             | Peripherique<br>[USB]                                       |                          |
|                      |                                 | Transferer le projet<br>[Automatique]                       |                          |
|                      |                                 | Systeme de transfert<br>[Automatique]                       |                          |
|                      |                                 |                                                             | Fermer                   |

5 Cliquez sur [Paramètres de transfert]. La boîte de dialogue suivante apparaît. Assurez-vous que le [Port de communication] est configuré à [LAN]. Cochez la case [Paramètre automatique LAN] et cliquez sur [OK].

| 🔊 Transfert                | ×                                    |
|----------------------------|--------------------------------------|
| Port de communication      | Transférer le projet                 |
| C USB                      | Conserver les variables persistantes |
| • LAN                      | <ul> <li>Automatique</li> </ul>      |
| C Modem                    | C Tout                               |
| О СОМ                      | Système de transfert                 |
| Paramètre automatique LAN  | <ul> <li>Automatique</li> </ul>      |
| Port (Rechercher) 8000 📑   | C Forcé                              |
| PASV                       |                                      |
|                            |                                      |
|                            |                                      |
|                            |                                      |
| Transférer les fishiers CE |                                      |
|                            | OK Annuler                           |
|                            |                                      |

Vous pouvez également ouvrir la boîte de dialogue dans le menu [Projet (F)] en pointant sur [Transférer le projet (G)] et en sélectionnant [Transfert (C)]. 6 Cliquez sur [Envoyer le projet]. La boîte de dialogue [Sélectionner l'unité principale] affiche les adresses IP des GP disponibles sur le réseau. Le transfert est lancé. Si plusieurs adresses IP sont cochées, le projet est envoyé vers plusieurs GP en même temps.

| Sélectionner l' | unité d'afficha | ge              |                   |      | 2                     |
|-----------------|-----------------|-----------------|-------------------|------|-----------------------|
| Ajouter         | Edition         | Supprimer       |                   |      | Terminer la recherche |
| Adresse IP      | Port            | PASV            | Unité d'affichage | Njud | Automatique/M         |
| 10.4.9.140      | 21              | Ne pas utiliser | AGP-3500T         |      | Automatique           |
|                 |                 |                 |                   |      |                       |
|                 |                 |                 |                   |      |                       |
|                 |                 |                 |                   |      |                       |
|                 |                 |                 |                   |      |                       |
|                 |                 |                 |                   |      |                       |
|                 |                 |                 |                   |      |                       |
|                 |                 |                 |                   |      |                       |
|                 |                 |                 |                   | OK   | Annuler               |

• Si l'adresse IP et le masque de sous-réseau du GP ont été modifiés, les données ne peuvent pas être récupérées. Assurez-vous de mettre à jour ces éléments dans les paramètres de l'ordinateur.

La boîte de dialogue suivante apparaît pendant le transfert afin de vérifier le statut de communication.

Pendant le transfert, le GP change au mode de transfert et la communication avec le périphérique/automate est suspendue.

| Transfert en c | 10.187.230.153<br>Connesion a l'afficheur<br>Lancement de la verification du mot de passe.<br>Le mot de passe riest pas configure.<br>Verification du mot de passe terminee.<br>Lancement de la verification de la verification de Runtime. |            |                                                                                                    |
|----------------|----------------------------------------------------------------------------------------------------|------------|----------------------------------------------------------------------------------------------------|
|                | L'ancement de la verincation de la verifica de numame.                                                                                                    |            | Ecran GP Data Transfer Data transfer is in progress. Please do NOT turn off the machine until complete. |
|                |                                                                                                    | Abandonner |                                                                                                    |

7 Lorsque le transfert se termine, le statut passe de [Transfert en cours] à [Transfert terminé]. Cliquez sur [Fermer].

Le GP est réinitialisé et l'écran projet transféré s'affiche.

| 🕇 Envoyer le projet                         |                                                                                                    |
|---------------------------------------------|----------------------------------------------------------------------------------------------------|
| Afficheur Statut<br>10.187.230.153 Transfer | <ul> <li>10.187.230.153</li> <li>Connexion a l'afficheur.</li> <li>Lancement de la verification du mot de passe.</li> <li>Le mot de passe rives pas configure.</li> <li>Verification du mot de passe terminee.</li> <li>Lancement de la verification de la version de Runtime.</li> <li>Verification de Runtime terminee.</li> <li>Verifier du passe ternoyee.</li> <li>Transfert de Runtime termine.</li> <li>Le Runtime transfert de Runtime.</li> <li>Le pilote E/S lance.</li> <li>Le pilote E/S nap as et envoye.</li> <li>Transfert de Nuntime termine.</li> <li>Lancement du transfert du pilote.</li> <li>Le pilote E/S lance.</li> <li>Le pilote E/S nap as et envoye.</li> <li>Transfert du pilote E/S lance.</li> <li>Lancement du transfert du pilote.</li> <li>Le pilote E/S nap as et envoye.</li> <li>Transfert du pilote E/S en cours.</li> <li>Lancement du transfert du pilote.</li> <li>La pilote nap as et envoye.</li> <li>Transfert du pilote E/S en cours.</li> <li>Lancement du transfert du pilote.</li> <li>La pilote nap as et envoye.</li> <li>Transfert de la police termine.</li> <li>Lancement du transfert des polices.</li> <li>La police n'a pas et envoye.</li> <li>Transfert de la police termine.</li> <li>Lancement du transfert des polices.</li> <li>La police n'a pas et envoye.</li> <li>Transfert de la folice.</li> <li>La police n'a pas et envoye.</li> <li>Transfert de la folice.</li> <li>La police n'a pas et envoye.</li> <li>Transfert de la folice.</li> <li>La police n'a pas et envoye.</li> <li>Transfert de la folice.</li> <li>La police n'a pas et envoye.</li> <li>Transfert de la folice.</li> <li>La police n'a pas et envoye.</li> <li>Transfert de la folice.</li> <li>La police n'a pas et envoye.</li> <li>Transfert de la folice.</li> <li>La police n'a pas et envoye.</li> <li>Transfert de la folice.</li> <li>La police n'a pas et envoye.</li> <li>Transfert de la police.</li> <li>La police n'a pas et envoye.</li> <li>Transfert de la folice.</li> <li>La police neurone.</li> <li>Transfert de la folice.</li> <li>La police.</li> <li>La police.</li></ul> |
|                                             | Fermer                                                                                                    |

8 Cliquez sur [Fermer] pour revenir à l'outil de transfert. Cliquez sur [Fermer] à nouveau pour fermer l'outil de transfert.

# 33.4 Comparaison des modifications apportées au projet avant de transférer

#### 33.4.1 Introduction

Compare les projets actuellement ouverts dans GP-Pro EX (ou des projets sélectionnés) à ceux stockés dans le GP. Cela est utile pour confirmer que vous avez mis à jour les écrans avant de transférer le fichier.

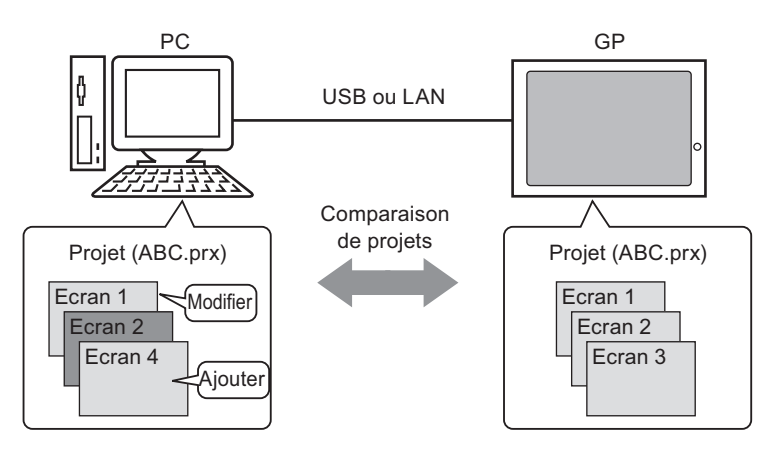

La comparaison affiche les informations suivantes :

- Les numéros d'écran correspondent, mais le contenu des écrans est différent. L'écran est mis à jour sur le GP.
- L'(es) écran(s) existe(nt) uniquement sur l'ordinateur L'écran est ajouté au GP
- L'(es) écran(s) existe(nt) uniquement sur le GP L'écran est supprimé du GP

• Vous ne pouvez exécuter qu'une comparaison de GP à la fois, même s'il est connecté par réseau local.

#### 33.4.2 Procédure de comparaison

Compare le projet actuellement ouvert dans GP-Pro EX à celui stocké dans le GP connecté via le réseau local.

```
REMARQUE
```

1 Dans la barre d'outils d'état de GP-Pro EX, cliquez sur l'icône de transfert de projet

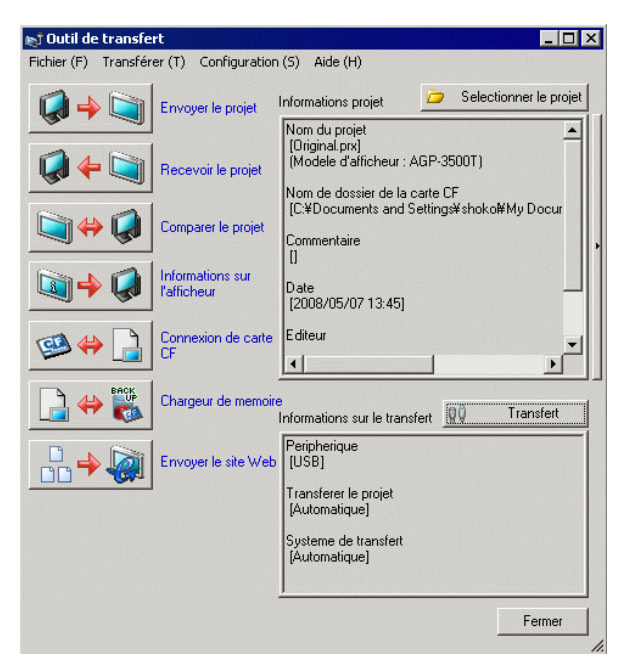

2 Cliquez sur [Paramètres de transfert] pour afficher la boîte de dialogue [Paramètres de transfert]. Assurez-vous que le [Port de communication] est configuré à [LAN]. Cochez la case [Paramètre automatique LAN] et cliquez sur [OK].

| 🔊 Transfert                | ×                                    |
|----------------------------|--------------------------------------|
| Port de communication      | Transférer le projet                 |
| C USB                      | Conserver les variables persistantes |
| • LAN                      | <ul> <li>Automatique</li> </ul>      |
| C Modem                    | C Tout                               |
| С СОМ                      | Système de transfert                 |
| Paramètre automatique LAN  | <ul> <li>Automatique</li> </ul>      |
| Port (Rechercher) 8000 🛨   | C Forcé                              |
| PASV                       |                                      |
|                            |                                      |
|                            |                                      |
|                            |                                      |
| Transférer les fichiers CF | OK Annuler                           |

3 Sélectionnez chaque adresse IP du GP afin de comparer les données projet et cliquez sur [OK].

| 🔊 Sélectionner l'a | afficheur |                 |           |      | ×                     |
|--------------------|-----------|-----------------|-----------|------|-----------------------|
| Ajouter            | Edition   | iupprimer       |           |      | Terminer la recherche |
| Adresse IP         | Port      | PASV            | Afficheur | Nœud | Automatique/M         |
| ☑ 192.168.0.1      | 21        | Ne pas utiliser | AGP-3500T |      | Automatique           |
|                    |           |                 |           |      |                       |
|                    |           |                 |           |      |                       |
|                    |           |                 |           |      |                       |
|                    |           |                 |           |      |                       |
|                    |           |                 |           |      |                       |
|                    |           |                 |           |      |                       |
|                    |           |                 |           |      |                       |
|                    |           |                 |           | OK   | Annuler               |

4 La boîte de dialogue [Comparaison] suivante apparaît et affiche les résultats de la comparaison entre l'ordinateur et le GP.

|                    | I mark and and          | [m/ h.)   |
|--------------------|-------------------------|-----------|
| Fichier projet(PC) | Fichier projet(unite pr | Resultat  |
| Base1              | Base1                   | Même      |
| Base2              | Base2                   | Même      |
| Base3              | Base3                   | Différent |
|                    |                         |           |
|                    |                         |           |
|                    |                         |           |
|                    |                         |           |
|                    |                         |           |
|                    |                         |           |
|                    |                         |           |
|                    |                         |           |
|                    |                         |           |
|                    |                         |           |
|                    |                         |           |
|                    |                         |           |

- Cochez la case [N'afficher que les différences]. Les résultats de comparaison affichent des écrans différents.
  - Les messages suivants apparaissent lorsqu'il n'existe aucune différence entre les projets et quand les projets sont différents.

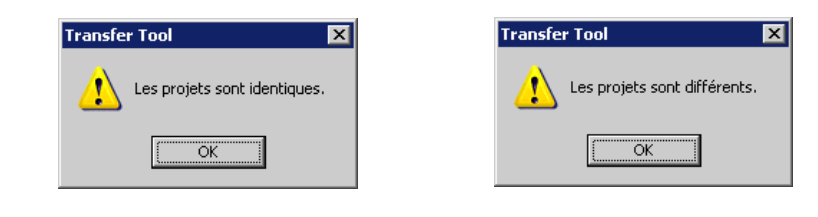

5 Après avoir confirmé les résultats, cliquez sur [Fermer].

### 33.5 Transférer uniquement les données vers une carte CF

#### 33.5.1 Introduction

Utilisez la fonction [Connexion de carte CF] sur l'ordinateur pour vérifier les données actuellement stockées dans la carte CF sur le GP, pour copier des données entre le dossier de carte CF et la carte CF, pour supprimer les données de la carte CF ou pour modifier un nom de fichier.

#### • Copie des données

Vous pouvez copier les données de recette et d'image à partir du dossier de carte CF vers la carte CF sans transférer le projet.

Vous pouvez également copier les données d'alarme et d'échantillonnage stockées dans la carte CF vers le PC.

Par exemple, Copiez les données de recette créées (ZR00000.csv) dans la carte CF

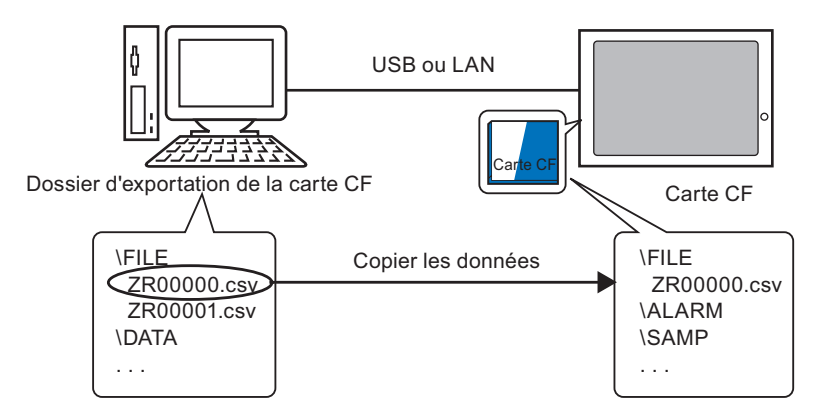

• Supprimer les données de carte CF

Vous pouvez supprimer les données à partir de la carte CF insérée dans le GP. Par exemple, Supprimez les données d'alarme de carte CF (Z100000.csv)

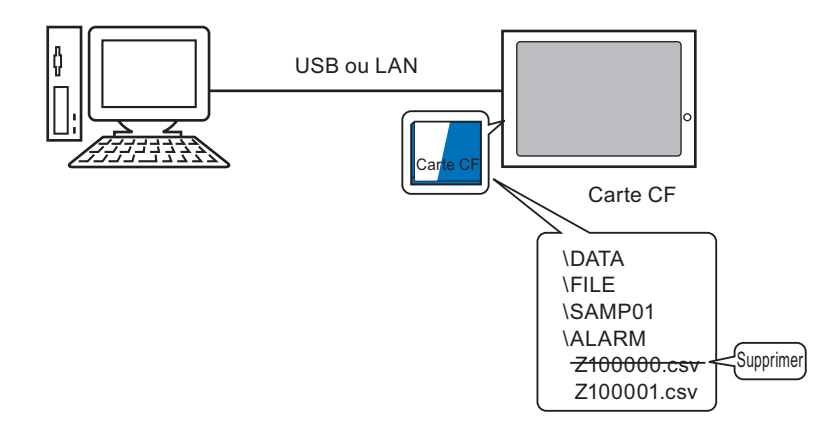

#### 33.5.2 Processus de transfert

Copiez les données de recette (ZR00000.csv) figurant dans le dossier de carte CF vers la carte CF insérée dans le GP.

```
• Pour en savoir plus, reportez-vous au guide de configuration.
```

1 Dans la barre d'outils d'état de GP-Pro EX, cliquez sur l'icône de transfert de projet

| 🔊 Outil de transfe   | rt                              |                                                                                              |
|----------------------|---------------------------------|----------------------------------------------------------------------------------------------|
| Fichier (F) Transfér | er (T) Configuration            | (S) Aide (H)                                                                                 |
|                      | Envoyer le projet               | Informations projet 📁 Selectionner le projet                                                 |
|                      | Recevoir le projet              | Nom du projet  [Original.prx] (Modele d'afficheur : AGP-3500T) Nom de dossier de la carte CF |
| 💐 🔶 🥥                | Comparer le projet              | [C¥Documents and Settings¥shoko¥My Docur<br>Commentaire<br>[]                                |
| <b></b>              | Informations sur<br>l'afficheur | Date<br>[2008/05/07 13:45]                                                                   |
| 🥶 🛟 📄                | Connexion de carte<br>CF        | Editeur                                                                                      |
|                      | Chargeur de memoire             | nformations sur le transfert                                                                 |
|                      | Envoyer le site Web             | Peripherique<br>[USB]                                                                        |
|                      |                                 | Transferer le projet<br>[Automatique]                                                        |
|                      |                                 | Systeme de transfert<br>[Automatique]                                                        |
|                      |                                 | Fermer                                                                                       |

2 Cliquez sur [Connexion de carte CF]. La boîte de dialogue suivante apparaît. Sélectionner [Se connecter hors ligne], puis cliquez sur [OK].

Pendant le transfert, le GP change au mode de transfert et la communication avec le périphérique/automate est suspendue.

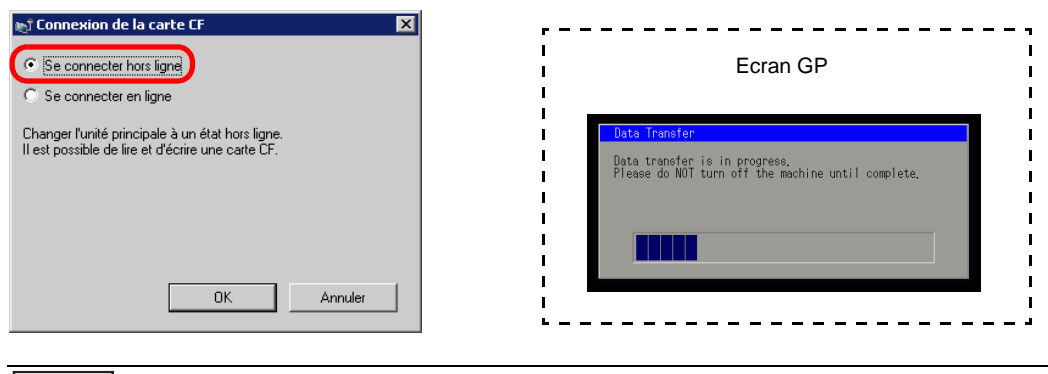

• Lorsque vous sélectionnez l'option [Se connecter en ligne], vous ne pouvez lire les données que sur la carte CF. Vous ne pouvez pas copier, supprimer, ou déplacer les données de carte CF.

**3** Lorsque l'outil de connexion de la carte CF est démarré, sélectionnez le dossier FILE à partir de la liste de dossiers qui se trouve à la gauche. Les données figurant dans le dossier s'affichent au côté droit.

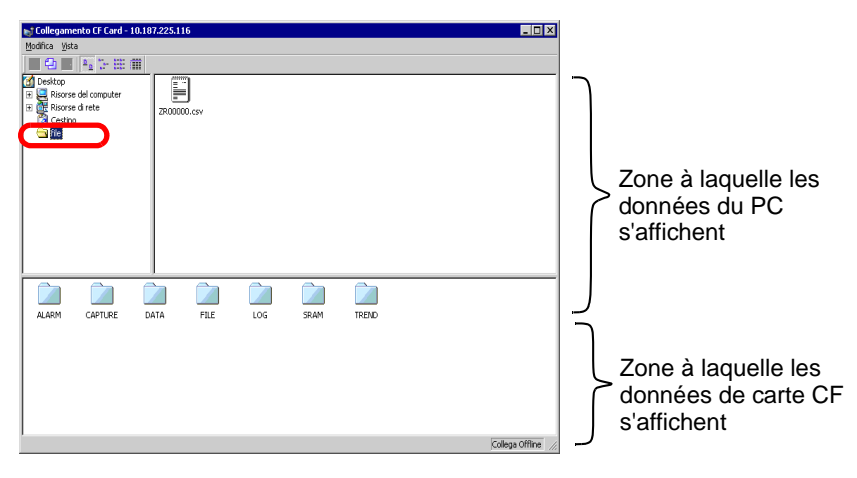

4 Sélectionnez les données de recette (ZR00000.csv) à partir des données affichées au côté droit puis faites-les glisser vers la zone de carte CF inférieure.

Vous pouvez également sélectionner les données de recette (ZR00000.csv), cliquez sur pour copier, puis cliquez sur dans la zone de carte CF pour coller.

5 Fermez l'outil à l'aide de 🗙.

Cliquez sur [Fermer] à nouveau pour fermer l'outil de transfert.

# 33.6 Transfert à l'aide de mots de passe

#### 33.6.1 Introduction

Vous pouvez protéger l'envoi et la réception de projets en configurant un mot de passe. Si les mots de passe ne correspondent pas, le transfert n'est pas effectué.

Vous pouvez vous servir de cette fonction comme mesure de sécurité parce que seules les personnes spécifiées peuvent transférer des données.

| ه <b>أ</b>                                  | ×                       |
|---------------------------------------------|-------------------------|
| Veuillez saisir le mot de pas<br>du projet. | se d'envoi/de réception |
| Mot de passe                                |                         |
|                                             |                         |
| ,                                           |                         |
|                                             |                         |
|                                             | OK Annuler              |
|                                             | OK Annuler              |

- MPORTANT N'oubliez pas le mot de passe, sinon vous ne pourrez pas transférer des données.
  - Si vous entrez le mauvais mot de passe trois fois, le transfert est annulé.
- REMARQUE
   Si la fenêtre Saisie de mot de passe demeure à l'écran pendant 5 minutes sans saisie, un message d'alarme apparaît. Après 5 autres minutes, une temporisation se produit et le transfert est annulé de force.
  - Les mots de passe s'appliquent également lorsque vous comparez des projets et transférez des données vers et à partir de la carte CF.

#### 33.6.2 Procédure de configuration

Configurez un mot de passe.

| IMPORTANT | ٠ | N'oubliez pas le mot de passe, sinon vous ne pourrez pas transférer des |
|-----------|---|-------------------------------------------------------------------------|
|           |   | données.                                                                |

1 Dans le menu [Projet (F)] de GP-Pro EX, sélectionnez [Informations (I)], puis [Informations projet (I)].

La boîte de dialogue [Informations projet] apparaît.

| Pro      | jet (F)                       |        | -                             |
|----------|-------------------------------|--------|-------------------------------|
|          | Nouveau (N)                   |        |                               |
|          | Ouvrir ( <u>O</u> )           | Ctrl+O |                               |
|          | En registrer ( <u>S</u> )     | Ctrl+S |                               |
|          | Enregistrer sous ( <u>A</u> ) |        |                               |
|          | Informations []               | •      | Informations sur le projet () |
|          | Paramètres système (C)        |        | Dossier cible (C)             |
| -        | Edition (E)                   |        | Mots de passe (P)             |
|          |                               |        |                               |
| -        | Aperçu (W)                    |        |                               |
|          | Simulation (L)                | Ctrl+T |                               |
|          | Transférer le projet (G)      | +      |                               |
| <b>I</b> | Surveiller ( <u>M</u> )       |        |                               |
|          | Utilitaire ( <u>T</u> )       | ۰,     |                               |
|          | Imprimer (P)                  | ł      |                               |
|          | Projet récent (J)             | •      |                               |
| <u></u>  | Quitter ( <u>X</u> )          |        |                               |

2 Sélectionnez [Mots de passe] à partir de la liste d'éléments qui se trouve au côté gauche.

| 💰 Informations sur le p          | projet                                                    |                                     | ×                           |
|----------------------------------|-----------------------------------------------------------|-------------------------------------|-----------------------------|
| Informations fichier             | Mots de passe                                             |                                     |                             |
| Envoyer les données              | Modifier                                                  |                                     |                             |
| Mots de passe<br>Mémoire logique | C Activer                                                 |                                     |                             |
|                                  | Envoyer/Recevoir                                          |                                     |                             |
|                                  | Envoyer/Recevoir le fichier<br>projet                     |                                     | Configurer mots de<br>passe |
|                                  | Pour ouvrir, envoyer et rec<br>Ne pas divulguer le mot de | evoir, vous aurez besoi<br>e passe. | n de ce mot de passe.       |
|                                  |                                                           |                                     |                             |
|                                  |                                                           | OK (0)                              | Annuler                     |

**3** Dans [Envoyer/Recevoir], cliquez sur [Configurer le mot de passe]. La boîte de dialogue suivante apparaît.

| 💰 Gestion de trans            | fert des projets 🛛 🗙                                 |
|-------------------------------|------------------------------------------------------|
| Configurer un mot de          | passe pour gérer le transfert des projets.           |
| Mot de passe                  |                                                      |
| Confirmer                     |                                                      |
| Attention                     |                                                      |
| Vous aurez t<br>recevoir le p | resoin de ce mot de passe pour envoyer ou<br>rojet.  |
| Ne divulguez<br>un endroit sú | r pas votre mot de passe et conservez-le dans<br>ìr. |
|                               | OK ( <u>O</u> ) Annuler                              |

- 4 Entrez un mot de passe comportant jusqu'à 24 caractères à octet unique. Confirmez le mot de passe.
- 5 Cliquez sur [OK].

#### 33.6.3 Suppression/Modification de mots de passe

Supprime un mot de passe configuré antérieurement.

1 Dans le menu [Projet (F)] de GP-Pro EX, sélectionnez [Informations (I)], puis [Informations projet (I)].

La boîte de dialogue [Informations projet] apparaît.

| Proj     | et (F)                          |        |    |    |                               |
|----------|---------------------------------|--------|----|----|-------------------------------|
|          | Nouveau (N)                     |        |    |    |                               |
|          | Ouvrir ())                      | Ctrl+O |    |    |                               |
|          | En registrer ( <u>S</u> )       | Ctrl+S |    |    |                               |
|          | Enregistrer sous ( <u>A</u> )   |        |    |    |                               |
|          | Informations ()                 |        | ĺ  |    | Informations sur le projet () |
|          | Paramètres système ( <u>C</u> ) |        |    |    | Dossier cible ( <u>C</u> )    |
|          | Edition (E)                     |        | -  | αđ | Mots de passe (P)             |
| EQ.      | Apercu (W/)                     |        | •  |    |                               |
|          |                                 |        | -  |    |                               |
|          | Simulation (L)                  | Ctrl+T |    |    |                               |
|          | Transférer le projet (G)        | I      | ٠l |    |                               |
| <b>I</b> | Surveiller ( <u>M</u> )         |        |    |    |                               |
|          | Utilitaire (T)                  | I      |    |    |                               |
|          | Imprimer (P)                    | I      |    |    |                               |
|          | Projet récent (J)               |        |    |    |                               |
|          | Quitter 🖄                       |        |    |    |                               |

2 Sélectionnez [Mots de passe] à partir de la liste d'éléments qui se trouve au côté gauche.

| Informations sur le                                                                                                    | projet                                                                                                    |                                    | ×                                                     |
|----------------------------------------------------------------------------------------------------|----------------------------------------------------------------------------------------------------|------------------------------------|-------------------------------------------------------|
| Informations fichier<br>Afficheur<br>Envoyer les données<br>Informations SRAM<br>Destination<br>Mots de passe<br>Memoire rogique | Mots de passe<br>Modifier<br>C Activer                                                                                 |                                    |                                                       |
|                                                                                                    | Envoyer/Recevoir<br>Envoyer/Recevoir le fichier<br>projet<br>Pour ouvrir, envoyer et rec<br>Ne pas divulguer le mot di | evoir, vous aurez beso<br>e passe. | Configurer mots de<br>passe<br>in de ce mot de passe. |
|                                                                                                    |                                                                                                    | OK (0)                             | Annuler                                               |

**3** Dans [Envoyer/Recevoir], cliquez sur [Configurer le mot de passe]. La boîte de dialogue suivante apparaît.

| 💰 Gestion de transfe                                                        | ert des projets X |
|-----------------------------------------------------------------------------|-------------------|
| Entrez le mot de passe pour gérer le transfert des projets.                 |                   |
| Mot de passe                                                                |                   |
| Configurer un mot de passe pour gérer le transfert des projets.             |                   |
| Mot de passe                                                                |                   |
| Confirmer                                                                   |                   |
| Attention                                                                   |                   |
| Vous aurez besoin de ce mot de passe pour envoyer ou<br>recevoir le projet. |                   |
| Ne divulguez pas votre mot de passe et conservez-le dans<br>un endroit sûr. |                   |
|                                                                             | OK (O) Annuler    |

- 4 Entrez le mot de passe actuellement configuré.
- 5 Laissez les options [Mot de passe] et [Confirmation] en blanc, puis cliquez sur [OK]. Le mot de passe est rétabli.

 Pour modifier le mot de passe, entrez le nouveau mot de passe dans le champ [Mot de passe], puis entrez le même mot de passe dans le champ [Confirmer], puis cliquez sur [OK].
# 33.7 Transfert des projets à l'aide d'une carte CF ou d'un stockage USB

#### 33.7.1 Introduction

Vous pouvez transférer des fichiers projet entre le GP et votre PC à l'aide d'une mémoire externe telle qu'une carte CF ou un périphérique de stockage USB sans connecter des câbles USB ou Ethernet. Vous pouvez également utiliser la mémoire externe pour copier des fichiers projet à partir d'un GP vers un autre.

 Transférer à partir du PC vers le GP Sur le GP, transfère et affiche les données de sauvegarde de projet stockées dans une carte CF ou un périphérique de stockage USB.

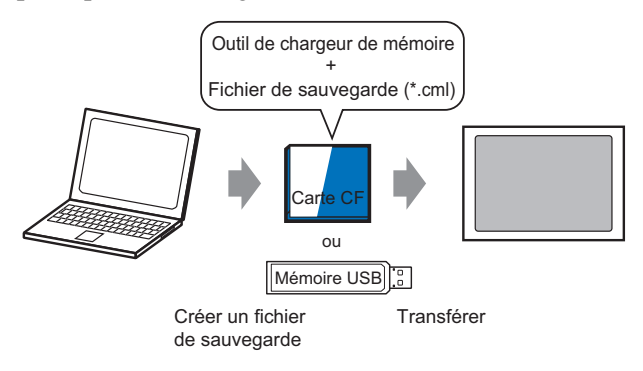

Transférer à partir du GP vers le PC

Télécharge les données de sauvegarde à partir du GP vers une carte CF ou un périphérique de stockage USB et charge les données dans le PC comme fichier projet. Vous pouvez également télécharger et afficher les données de sauvegarde sur un autre GP.

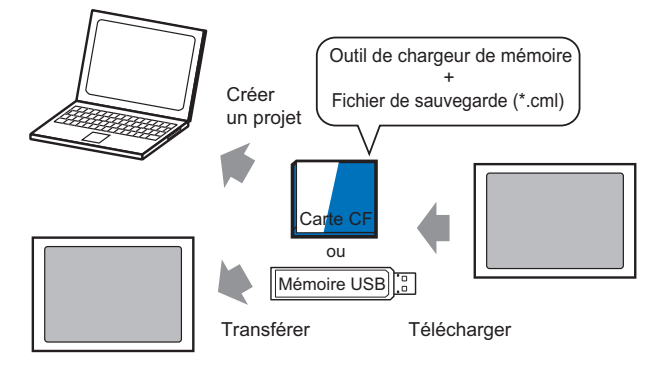

• Pour sauvegarder (transférer) le projet dans le GP ou lancer (télécharger) le projet à partir des données de sauvegarde dans une carte CF, l'outil de chargeur de mémoire spécial doit être également copié dans la carte CF. Pour sauvegarder le projet sur un périphérique de stockage USB, vous devez copier un autre outil de chargeur de mémoire spécifique pour les périphériques de stockage USB vers le périphérique de stockage USB.

 Une fois les données enregistrées dans le dossier de carte CF, vous ne pouvez pas utiliser les données figurant dans le stockage USB. De même, lorsque les données sont enregistrées dans le dossier cible USB, vous ne pouvez pas utiliser les données figurant dans la carte CF.

#### 33.7.2 Processus de transfert

#### REMARQUE

Pour en savoir plus, reportez-vous au guide de configuration.
 <sup>G</sup> « ■ Guide de configuration [Chargeur de mémoire]» (page 33-67)

#### Transfert des fichiers projet à partir du PC vers le GP

Créez des données de sauvegarde de projet sur une carte CF et démarrez le projet à partir de la carte CF (ou de la mémoire USB) sur le GP. Lorsque vous créez des données de sauvegarde sur votre ordinateur, l'«outil de chargeur de mémoire» est automatiquement enregistré dans la carte CF (ou le stockage USB). Cet outil est nécessaire pour démarrer des projets sur le GP.

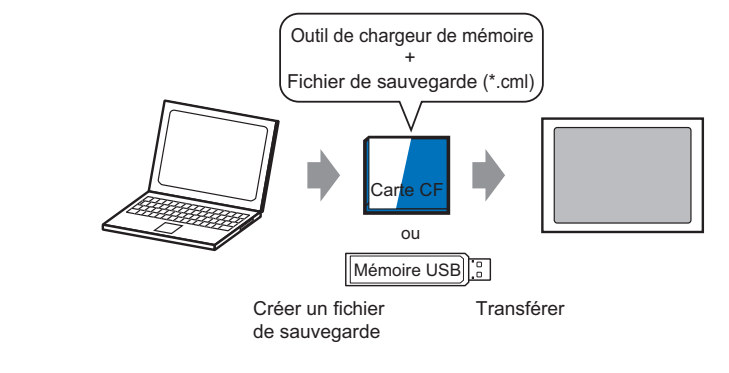

# • Vous devez formater (initialiser) la carte CF et le périphérique de stockage USB en FAT.

 Vous pouvez initialiser la carte CF dans le GP. Pour la procédure d'initialisation, reportez-vous à la section «2.7. Initialization of the memory/ CF Card (Initialisation de la carte mémoire/CF)» dans «Maintenance/ Dépannage». Voici le processus pour utiliser une carte CF. Pour utiliser le stockage USB, remplacez «Carte CF» avec «Stockage USB» dans le processus.

1 Dans la barre d'outils d'état de GP-Pro EX, cliquez sur l'icône de transfert de projet pour lancer l'[Outil de transfert].

| 🔊 Outil de transfe   | rt                              |                                                                |                         | _ 🗆 ×             |
|----------------------|---------------------------------|----------------------------------------------------------------|-------------------------|-------------------|
| Fichier (F) Transfér | er (T) Configuration            | (S) Aide (H)                                                   |                         |                   |
|                      | Envoyer le projet               | Informations projet                                            | 🗁 Selec                 | tionner le projet |
|                      | Recevoir le projet              | Nom du projet<br>[Original.prx]<br>(Modele d'afficheur : A     | GP-3500T)               | -                 |
|                      | Comparer le projet              | Nom de dossier de la c.<br>[C:¥Documents and Se<br>Commentaire | arte CF<br>ettings¥shok | o¥My Docur        |
| <b>i</b>             | Informations sur<br>l'afficheur | U<br>Date<br>[2008/05/07 13:45]                                |                         |                   |
| 🗐 🛟 📔                | Connexion de carte<br>CF        | Editeur                                                        |                         | •                 |
| BACK                 | Chargeur de memoire             | e<br>Informations sur le transf                                | ert 👰                   | Transfert         |
|                      | Envoyer le site Web             | Peripherique<br>[USB]                                          |                         |                   |
|                      |                                 | Transferer le projet<br>[Automatique]                          |                         |                   |
|                      |                                 | Systeme de transfert<br>[Automatique]                          |                         |                   |
|                      |                                 |                                                                |                         | Fermer            |

- 2 Dans [Sélectionner le projet], sélectionnez le projet que vous souhaitez transférer.
- **3** Cliquez sur [Chargeur de mémoire] pour ouvrir la boîte de dialogue suivante. Cliquez sur [Créer un fichier de sauvegarde].

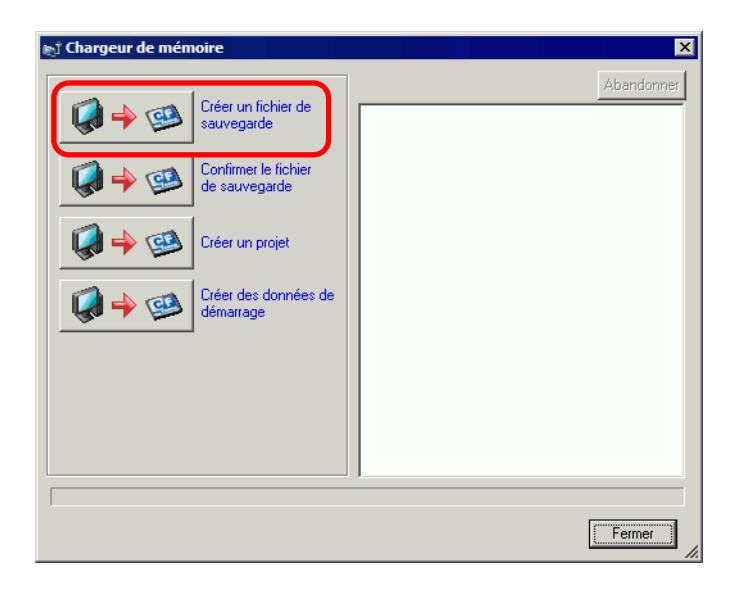

4 Sélectionnez [Carte CF] et cliquez sur [Parcourir].

|          |                     | Sélectionner le dossier                  | Parco                                         | utir                                |         |
|----------|---------------------|------------------------------------------|-----------------------------------------------|-------------------------------------|---------|
|          |                     | C USB                                    | Parcou<br>OK Annu                             | urir                                |         |
| REMARQUE | • Lorsqu<br>boîte c | ie vous avez sélec<br>le dialogue [Sélec | ctionné [Carte CF],<br>ctionner le dossier] a | le dossier sélectionné<br>apparaît. | dans la |

- <sup>©®</sup> «5.7.2 Procédure de configuration Configuration du dossier cible» (page 5-54)
- 5 Dans la boîte de dialogue [Rechercher un dossier], précisez le dossier de carte CF comme destination et cliquez sur [OK].

| Rechercher un dossier                                                                                        | ? ×     |
|----------------------------------------------------------------------------------------------------|---------|
| Sélectionner le dossier de la carte CF<br>Bureau<br>T Comments<br>S S Poste de travail<br>T S Favoris réseau |         |
| Créer un nouveau dossier OK Ann                                                                              | uler // |

6 Dans la boîte de dialogue [Sélectionner le dossier], cliquez sur [OK] pour lancer la création des données.

Lors de la création des données, la boîte de dialogue suivante apparaît pour indiquer le statut de création.

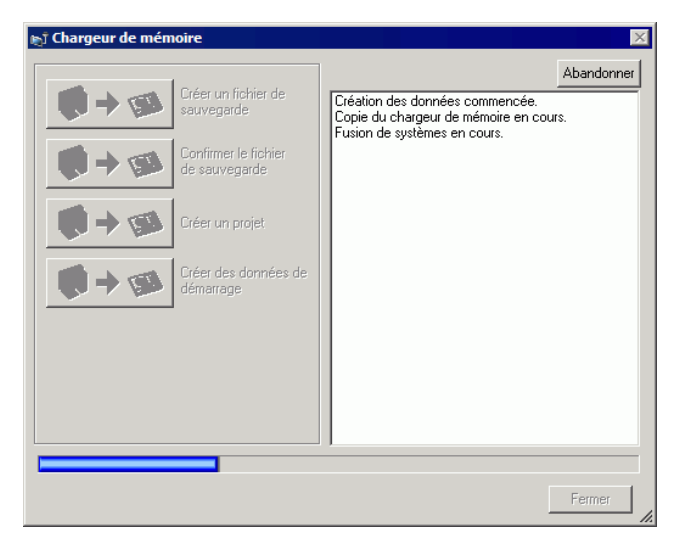

7 Lorsque le message «Création des données terminée» apparaît, cliquez sur [Fermer].

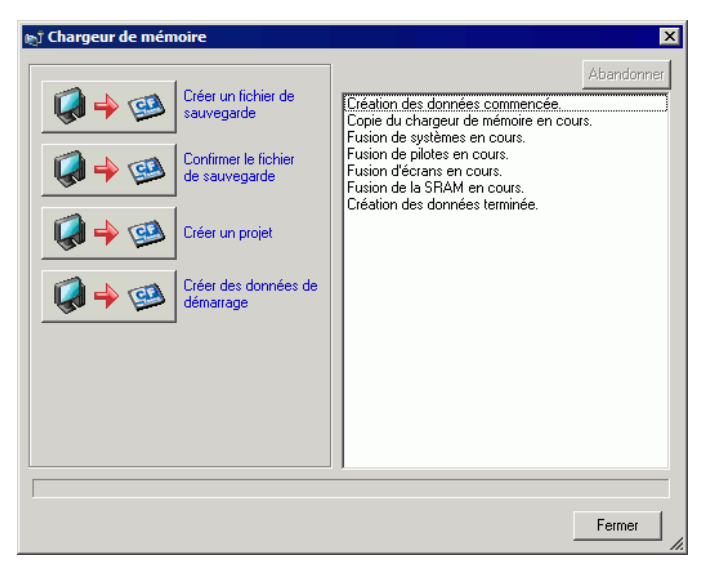

- 8 Copier ou déplacer toutes les données créées dans le dossier de carte CF vers la carte CF. Les données, les données de sauvegarde du projet et l'outil de chargeur de mémoire de carte CF sont tous transférés vers la carte CF.
- 9 Insérez la carte CF créée dans le GP. Touchez le coin supérieur droit -> coin inférieur gauche (ou le coin supérieur gauche -> coin inférieur droit) sur l'écran GP dans un délai de 0,5 secondes, puis passez au mode hors ligne.

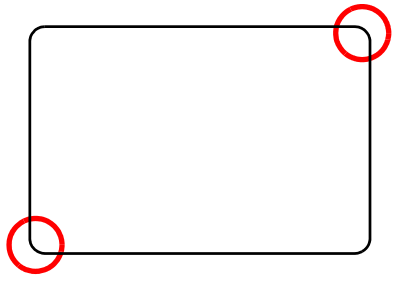

- Pour démarrer la carte CF, vous pouvez utiliser le menu système ou les commutateurs DIP que se trouvent à l'arrière du GP. Mettez le GP sous tension, activez le commutateur DIP 1, puis mettez le GP sous tension pour lancer l'outil de chargeur de mémoire. Vous ne pouvez pas utiliser les commutateurs DIP pour démarrer la carte CF lorsque vous utilisez le stockage USB.
  - Pour transférer les données de projet vers le GP pour la première fois (pour un GP récemment acheté), l'écran [Mode de transfert initial] apparaît lorsque vous mettez le GP sous tension.
- 10 Appuyez sur [CF startup] pour réinitialiser le GP.

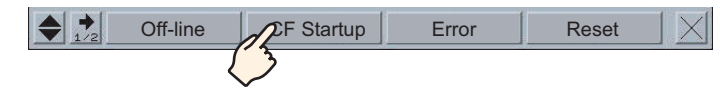

11 L'outil Memory Loader Tool se lance. L'écran suivant apparaît. Appuyez sur [Download].

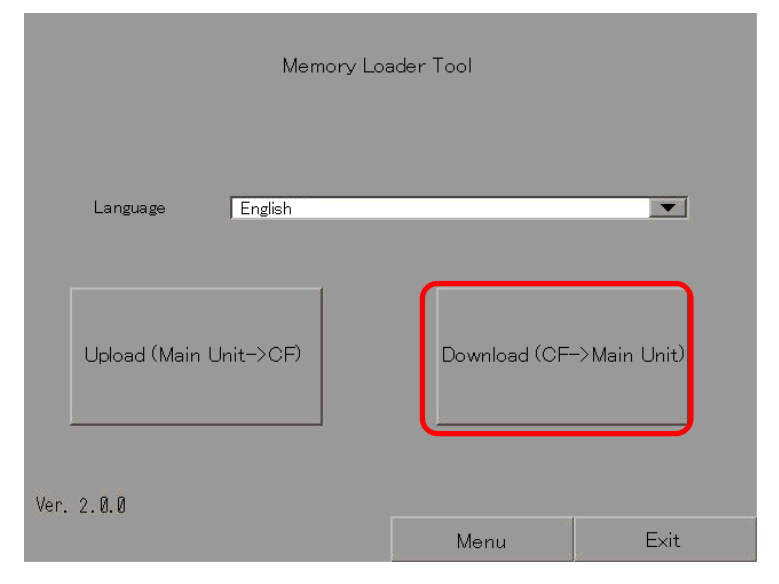

12 Dans [Select File], sélectionnez un fichier que vous souhaitez transférer et appuyez sur [Start]. S'il y a un mot de passe pour le transfert, entrez tout d'abord le mot de passe, puis appuyez sur [Start].

| Warining: Data | i in the internal mer | mory will be lost.   |      |
|----------------|-----------------------|----------------------|------|
| Path Name:     | MEM3X00. CML          |                      |      |
| Password:      |                       |                      |      |
| Please input 1 | he password and pres  | ss the Start switch. |      |
|                |                       | Start                |      |
|                |                       | Select File          | Back |

- Une fois le transfert démarré, toutes les données de projet qui se trouvent sur le GP sont supprimées, y compris les données figurant dans la SRAM de sauvegarde.
  Si vous avez effectué un démarrage CF à l'aide du commutateur DIP, réactivez le commutateur DIP numéro 1.
- 13 Une fois le transfert terminé, appuyez sur [Back], puis sur [Exit] pour quitter Memory Loader Tool.

**IMPO** 

## ■ Transfert des projets depuis le GP vers l'ordinateur (ou vers un autre GP)

Sauvegardez (télécharger) le projet qui se trouve sur le GP dans une carte CF ou un stockage USB. Les données de sauvegarde (\*.cml) peuvent être converties en un fichier projet (\*.prx) et modifiées sur un ordinateur. Vous pouvez également télécharger et afficher les données de sauvegarde sur un autre GP.

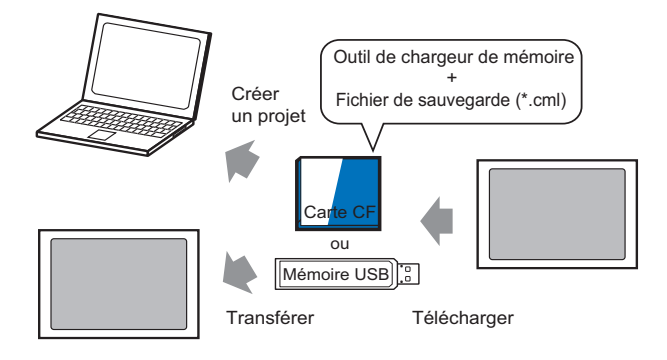

#### MPORTANT Vous devez formater (initialiser) la carte CF et le périphérique de stockage USB en FAT.

 Vous pouvez initialiser la carte CF dans le GP. Pour la procédure d'initialisation, reportez-vous à la section «2.7. Initialization of the memory/ CF Card (Initialisation de la carte mémoire/CF)» dans «Maintenance/ Dépannage».

#### Création d'une carte CF ou d'un stockage USB de démarrage

L'outil de chargeur de mémoire doit être installé sur la carte CF ou le périphérique de stockage USB lorsque vous souhaitez : télécharger un projet de sauvegarde à partir du GP vers une carte CF ou un périphérique de stockage USB ; ou transférer un projet de sauvegarde à partir de la carte CF ou du périphérique de stockage USB.

- 1 Pour lancer l'[Outil de transfert], cliquez sur l'icône de transfert de projet qui se trouve sur la barre d'outils de statut de GP-Pro EX. Transfere
- 2 Cliquez sur [Chargeur de mémoire]. La boîte de dialogue suivante apparaît.

**3** Cliquez sur [Créer des données de démarrage]. L'outil de chargeur de mémoire sera créé dans la carte CF ou le dossier de carte CF que vous avez précisé.

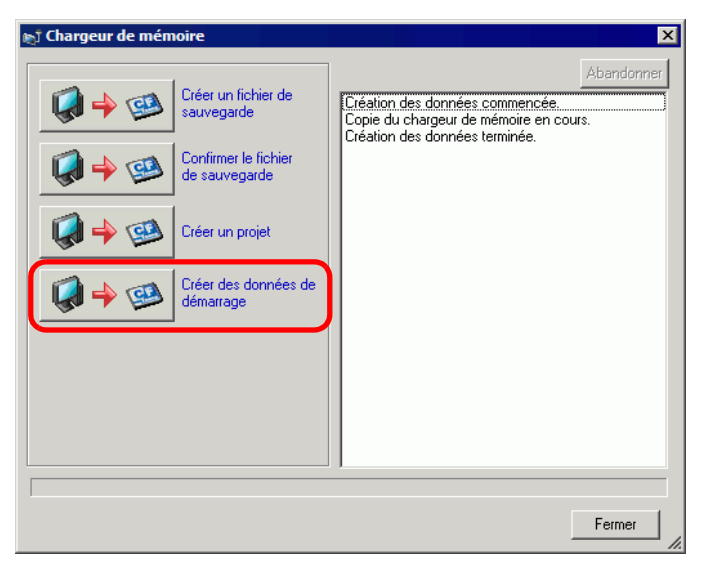

4 Déplacez ou copiez toutes les données créées vers la carte CF ou le stockage USB. La carte CF ou le périphérique de stockage USB est maintenant prêt(e).

#### ♦ Transfert (GP -> Carte CF -> PC)

Voici le processus pour utiliser une carte CF. Pour utiliser le stockage USB, remplacez «Carte CF» avec «Stockage USB» dans le processus.

1 Insérez la carte CF contenant les données d'amorçage.

Pour afficher le menu système, appuyez sur le coin supérieur droit, puis le coin inférieur gauche, ou le coin supérieur gauche, puis le coin inférieur droit dans un délai de 0,5 secondes.

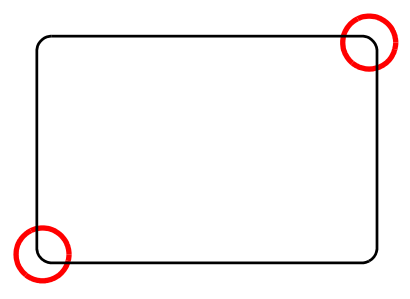

2 Appuyez sur [CF startup] pour réinitialiser le GP.

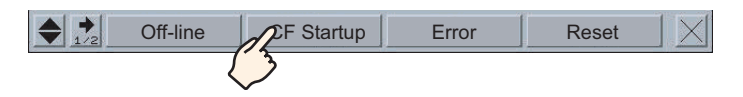

3 L'outil Memory Loader Tool se lance. L'écran suivant apparaît. Appuyez sur [Upload].

| Memory Loa             | ader Tool     |              |
|------------------------|---------------|--------------|
| Language English       |               |              |
| Upload (Main Unit->CF) | Download (CF- | ->Main Unit) |
| Ver. 2.0.0             | Menu          | Exit         |

4 Appuyez sur [Start] pour enregistrer le projet GP en tant que données de sauvegarde (\*.cml). S'il y a un mot de passe pour le transfert, entrez tout d'abord le mot de passe, puis appuyez sur [Start].

| Path Name:      | 1                       |                  |  |
|-----------------|-------------------------|------------------|--|
| File Name:      | MEM3X00. CML            |                  |  |
| Password:       |                         |                  |  |
| Please input th | e password and press th | ne Start switch. |  |
|                 | S                       | tart             |  |
|                 |                         |                  |  |

- Les données de sauvegarde sont enregistrées dans le champ [File Name]. Si vous utilisez une machine cible AGP-3500T, ce nom est «MEM3X00.CML» par défaut. Si vous souhaitez utiliser un autre nom de fichier, appuyez sur [New File]. Pour écraser un nom de fichier existant dans la carte CF, appuyez sur [Select File].
- 5 Une fois le téléchargement terminé, appuyez sur [Back], puis sur [Exit] pour quitter Memory Loader Tool.
- 6 Retirez la carte CF du GP et insérez-la dans le PC.

7 Dans la barre d'outils d'état de GP-Pro EX, cliquez sur l'icône de transfert de projet pour lancer l'[Outil de transfert].

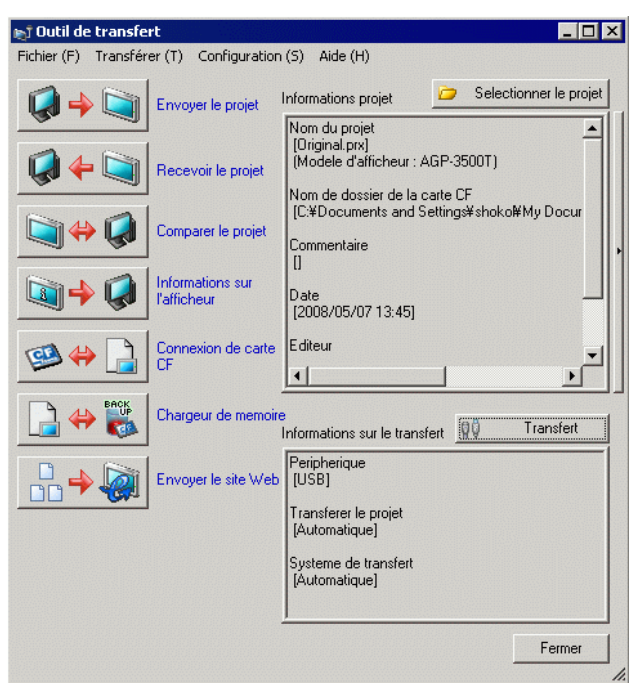

8 Cliquez sur [Chargeur de mémoire]. La boîte de dialogue suivante apparaît. Cliquez sur [Créer un projet].

| 🔊 Chargeur de mémoire                 | ×          |
|---------------------------------------|------------|
| Créer un fichier de sauvegarde        | Abandonner |
| Confirmer le fichier<br>de sauvegarde |            |
| Créer un projet                       |            |
| Créer des données de démarrage        |            |
|                                       |            |
|                                       |            |
|                                       |            |
|                                       | [Fermer]   |

9 Dans la boîte de dialogue suivante, sélectionnez la carte CF à partir du champ [Rechercher dans]. Sélectionnez le fichier de sauvegarde (\*.cml) à convertir en un Projet (\*.prx) et cliquez sur [Ouvrir].

| Ouvrir                                                    |                                | ? ×     |
|-----------------------------------------------------------|--------------------------------|---------|
| Regarder dans : 🖃 Remov                                   | vable Disk (H:)                | 🗈 💣 🎫 - |
|                                                           | 2200                           |         |
| Fichiers de type : Back                                   | up file(*.cml)                 | Annuler |
| ,<br>Nom du projet<br>Modèle<br>Périphérique/<br>Automate | lest.prx<br>AGP-3500T<br>Q/QnA |         |

Des informations sur le fichier projet que vous avez créé s'afficheront.

10 Entrez le nom et l'emplacement du projet que vous allez créer et cliquez sur [Enregistrer].

| Enregistrer sous                | ? ×                 |
|---------------------------------|---------------------|
| Enregistrer dans : 🗀            | Temporary 💽 🖨 📸 🏢 - |
| gita sendfile.prx               |                     |
| Nom du fichier : te<br>Type : F | roject file(*.prx)  |
| Commentaire                     |                     |
| Modèle                          | AGP-3500T           |
| Périphérique/<br>Automate       | MIT_QMC             |

11 Confirmez les informations dans la boîte de dialogue [Créer un projet], puis cliquez sur [Créer].

| H:\MEM3X00.0                                           | CML |                | -<br>Référence |
|--------------------------------------------------------|-----|----------------|----------------|
| ,<br>Nom du projet                                     |     |                |                |
| C:\Program Files\pro-face\GP-Pro EX\Temporary\test.prx |     | -<br>Référence |                |
|                                                        |     |                |                |
|                                                        |     |                |                |
|                                                        |     |                |                |
|                                                        |     |                |                |

REMARQUE

• Cliquez sur [Parcourir] pour modifier les paramètres du fichier de sauvegarde ou du fichier projet.

12 La boîte de dialogue suivante apparaît.

Lorsque le message «Création de projets terminée» apparaît, cliquez sur [Fermer].

| 🔊 Chargeur de memoire                                                                                                    | ×                                                                                                    |
|----------------------------------------------------------------------------------------------------|----------------------------------------------------------------------------------------------------|
| Creer un fichier de<br>sauvegarde<br>Confirmer le fichier de<br>sauvegarde<br>Confirmer le fichier de<br>sauvegarde<br>Creer un projet<br>Creer un projet<br>Creer des donnees de<br>demarrage | Abandonner<br>Creation de fichiers commencee.<br>Selection d'un fichier de sauvegarde en cours.<br>Selection d'un projet en cours<br>Creation dun projet en cours<br>Creation de fichiers terminee. |
|                                                                                                    | Fermer                                                                                                    |

# 33.8 Mise à jour des données d'écran à distance par modem

### 33.8.1 Introduction

Utilisation d'un modem pour transférer des données d'écran à partir du PC vers un GP à distance. Vous pouvez également utiliser un modem pour effectuer un transfert à partir du GP vers un PC.

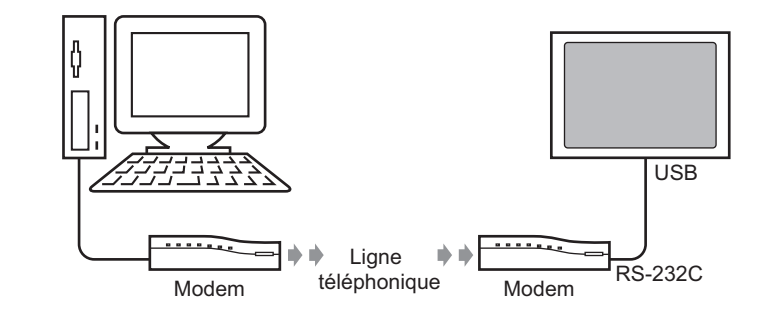

| REMARQUE | <ul> <li>Dans ce transfert, vous ne pouvez transférer que les informations d'écran du fichier projet. Vous ne pouvez pas transférer tous les projets ou le système.</li> <li>Pour connecter le GP à un modem, utilisez le câble «CA6-USB232-01» (un câble de conversion USB-Série (RS-232C) fabriqué par Pro-face (vendu séparément)). Vous pouvez également utiliser le câble de conversion suivant : Fabricant : IO Data Device, Inc. Modèle : USB-RSAQ3</li> </ul> |
|----------|----------------------------------------------------------------------------------------------------|
|          |                                                                                                    |

#### 33.8.2 Processus de transfert

Connectez un modem à vos PC et GP pour transférer les données d'écran à partir du PC vers le GP.

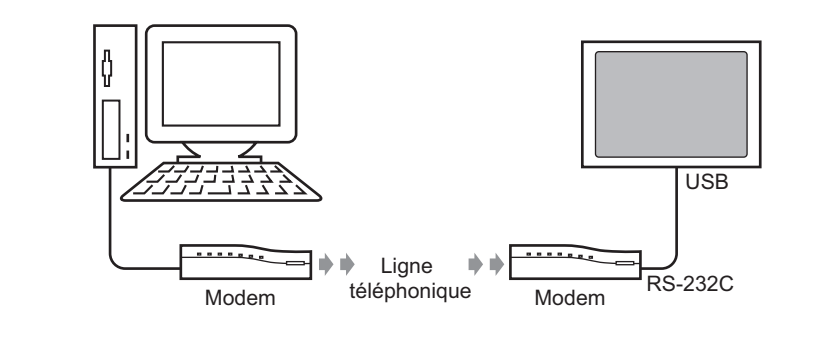

#### REMARQUE Assurez-vous que la communication du PC est configurée correctement pour le modem. Dans le [Panneau de configuration] de Windows<sup>®</sup>, configurez les [Options de téléphone et de modem].

• Pour connecter le GP à un modem, utilisez le câble «CA6-USB232-01» (un câble de conversion USB-Série (RS-232C) fabriqué par Pro-face (vendu séparément)). Vous pouvez également utiliser le câble de conversion suivant : Fabricant : IO Data Device, Inc. Modèle : USB-RSAQ3

1 Dans la barre d'outils d'état de GP-Pro EX, cliquez sur l'icône de paramètres système Paramètres
Lorsque la fenêtre [Paramètres système] apparaît, cliquez sur [Modem].

| Paramètres de système 📮 🗙                  |
|--------------------------------------------|
| Paramètres de l'écran                      |
| Paramètres de l'écrari                     |
| Afficheur                                  |
| Programmes logiques                        |
| <u>Vidéo/Film</u>                          |
| Police                                     |
| Paramètres du périphérique                 |
| Liste des Périphériques / Automates        |
| Périphérique/Automate                      |
| Imprimante                                 |
| Equipement d'entrée                        |
| Script E/S                                 |
| Pilote E/S                                 |
| Serveur FTP                                |
| Modem                                      |
| <u>Modules vidéo</u>                       |
|                                            |
|                                            |
| - 🕅 Param 🗰 Adress   💟 Outils   🔡 Liste d' |

- REMARQUE
   Si l'onglet [Paramètres système] n'apparaît pas dans l'espace de travail, dans le menu [Afficher (V)], pointez sur [Espace de travail (W)], puis cliquez sur [Paramètres système (S)].
- 2 Sélectionnez la vitesse de communication du modem. La configuration du modem pour GP-Pro EX est maintenant terminée.

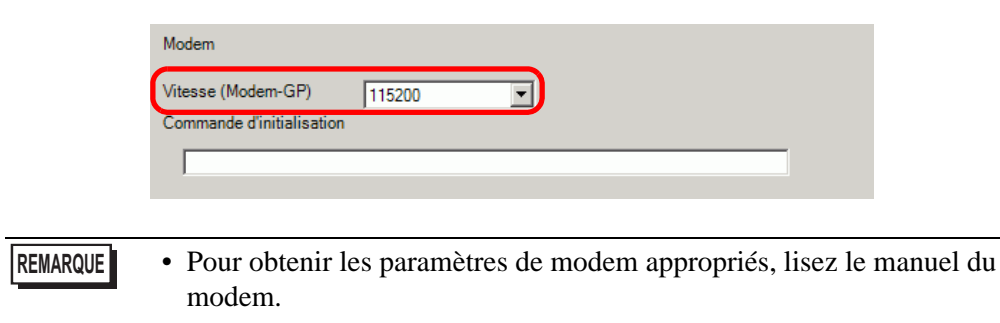

**3** Dans le menu [Projet (F)], sélectionnez [Transférer le projet (G)] ou cliquez sur partir de la barre d'outils.

4 Cliquez sur [Paramètres de transfert] pour afficher la boîte de dialogue suivante. IDans [Port de communication], sélectionnez [Modem].

| 🔊 Transfert                           | ×                                    |
|---------------------------------------|--------------------------------------|
| Port de communication                 | Transférer le projet                 |
| C USB                                 | Conserver les variables persistantes |
| C LAN                                 | <ul> <li>Automatique</li> </ul>      |
| Modem                                 | C Tout                               |
| C COM                                 |                                      |
|                                       |                                      |
| Numéro                                |                                      |
|                                       |                                      |
| Enregistrer nº de téléphone           |                                      |
| Supprimer n <sup>g</sup> de téléphone |                                      |
| ✓ Transférer les fichiers CF          | OK Annuler                           |

- 5 Sélectionnez le modem. Vous pouvez confirmer quels modems sont configurés sur le PC dans la boîte de dialogue Gestionnaire de périphériques du panneau de configuration de Windows. Entrez le numéro de téléphone du modem connecté au GP dans le champ [Numéro].
- 6 Si vous n'avez pas besoin de transférer les données figurant dans le dossier de carte CF vers la carte CF du GP, retirez la coche de la case [Transférer les fichiers CF] et cliquez sur [OK].
- 7 Cliquez sur [Envoyer le projet].

| Dutil de transfe | rt<br>er (T) Configuration      | (5) Aide (H)                                                                           |                               |
|------------------|---------------------------------|----------------------------------------------------------------------------------------|-------------------------------|
|                  | Envoyer le projet               | Informations projet                                                                    | Selectionner le projet        |
|                  | Recevoir le projet              | Nom du projet<br>[Original.prx]<br>[Modele d'afficheur : Al<br>Nom de dossier de la ca | GP-3500T)<br>arte CF          |
| i (              | Comparer le projet              | [C:¥Documents and Se<br>Commentaire                                                    | ettings¥shoko¥My Docur        |
| 🔊 <b>-&gt; Ç</b> | Informations sur<br>l'afficheur | Date<br>[2008/05/07 13:45]                                                             |                               |
| 🥶 🔶 📄            | Connexion de carte<br>CF        | Editeur                                                                                |                               |
| BACK             | Chargeur de memoire             | )<br>Informations sur le transfi                                                       | ert 🔃 Transfert               |
|                  | Envoyer le site Web             | Peripherique<br>[Modem:Agere System<br>(Numero de telephone:                           | s AC'97 Modem]<br>0123456789) |
|                  |                                 |                                                                                        |                               |
|                  |                                 |                                                                                        |                               |
|                  |                                 |                                                                                        | Fermer                        |

La boîte de dialogue suivante apparaît lors du transfert afin de vérifier le statut de communication.

Pendant le transfert, le GP passe au mode de transfert et la communication avec le périphérique/automate est suspendue.

| 🔊 Envoyer le proje | t.                       |                                                             |           |                                                                                                    |
|--------------------|--------------------------|-------------------------------------------------------------|-----------|----------------------------------------------------------------------------------------------------|
| Afficheur          | Statut                   | Modem                                                       |           |                                                                                                    |
| Afficheur<br>Modem | Statut<br>Transfert en c | roadin<br>Composition et afficheur.<br>Composition en cours |           | Ecran GP<br>Data Transfer<br>Data transfer is in progress.<br>Please do NOT turn off the machine until complete. |
|                    |                          |                                                             | bandonner |                                                                                                    |

8 Lorsque le transfert se termine, le statut passe de [Transfert en cours] à [Transfert terminé]. Cliquez sur [Fermer]. Le GP est réinitialisé et les écrans transférés s'affichent.

| Atticheur | Statut          | incoolin                                                                                                    | and the second second second |
|-----------|-----------------|----------------------------------------------------------------------------------------------------|------------------------------|
| Modem     | Transfert termi | Connexion a l'afficheur.<br>La moremnt de la verification du mot de passe.<br>Le mot de passe n'est pas configure.<br>Verification du mot de passe terminee.<br>Lancement de la verification de la version de Runtime.<br>Verification de Runtime terminee.<br>Verification de Runtime terminee.<br>Lancement du transfert de Runtime.<br>Le Runtime n'a pas ete envoye.<br>Transfert de Runtime termine.<br>Transfert de Runtime termine.<br>Transfert de Runtime termine.<br>Transfert du pilote E/S lance.<br>Le pilote E/S n'a pas ete envoye.<br>Transfert du pilote E/S en cours.<br>Lancement du transfert du pilote.<br>Le pilote n'a pas ete envoye.<br>Transfert du pilote termine.<br>Lancement du transfert des polices.<br>La police n'a pas ete envoyee.<br>Transfert de la police terminee.<br>Lancement du transfert automatique.<br>Transfert de la police terminee.<br>Lancement du transfert automatique.<br>Transfert de la police termine.<br>Deconnexion de l'afficheur.<br>Deconnexion de l'afficheur.<br>Deconnexion de l'afficheur.<br>Deconnexion de l'afficheur. |                              |

**9** Cliquez sur [Fermer] pour revenir à l'outil de transfert. Cliquez sur [Fermer] à nouveau pour fermer l'outil de transfert.

# 33.9 Recherche d'erreurs

## 33.9.1 Introduction

Avant d'envoyer le fichier projet, assurez-vous qu'aucune erreur n'existe dans les paramètres d'écran et le programme logique. Cela évite des erreurs lors du transfert.

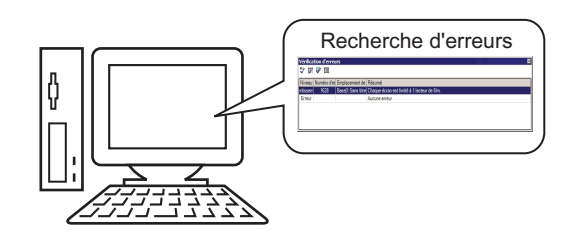

| REMARQUE | • | Une recherche d'erreur automatique est effectuée lorsque vous transférez ou |
|----------|---|-----------------------------------------------------------------------------|
|          |   | enregistrez un fichier projet.                                              |

#### 33.9.2 Procédure de configuration

```
REMARQUE
```

Pour en savoir plus, reportez-vous au guide de configuration.
 \* «5.17.7 Guide de configuration [Options]» (page 5-188)
 \* «5.17.4 Guide de configuration [Utilitaire]» (page 5-117)

1 Dans le menu [Afficher (V)], sélectionnez [Options (O)]. La boîte de dialogue suivante apparaît. A la gauche, sélectionnez [Recherche d'erreurs], puis cochez la case [Afficher les avertissements]. Cliquez sur [OK].

| Options                                                                                                    |                                                                                                    | × |
|----------------------------------------------------------------------------------------------------|----------------------------------------------------------------------------------------------------|---|
| Général<br>Barre d'outils<br>Peur de fonctione<br><b>Recherche d'enreurs</b><br>Style d'édition de l'éc-<br>Logique commune<br>Ladder<br>List<br>Script<br>Multiangue<br>Surveillance<br>Ladder<br>List | Recherche d'erreurs<br>Type d'afficheur<br>I Afficher les avertissements<br>I Inclure la double bobine dans les avertissements |   |

2 Pour démarrer la recherche d'erreurs, dans le menu [Projet (F)], pointez sur [Utilitaire (T)] et sélectionnez [Recherche d'erreurs (E)], ou cliquez sur  $\overset{\text{alg}}{\longrightarrow}$ .

| Proj | iet ( <u>F</u> )                |        |   |                                       |
|------|---------------------------------|--------|---|---------------------------------------|
|      | Nouveau ( <u>N</u> )            |        |   |                                       |
|      | Ouvrir ( <u>O</u> )             | Ctrl+O |   |                                       |
|      | Enregistrer ( <u>5</u> )        | Ctrl+S |   |                                       |
|      | Enregistrer sous ( <u>A</u> )   |        |   |                                       |
|      | Informations ( <u>I</u> )       |        | • |                                       |
|      | Paramètres système ( <u>⊂</u> ) |        |   |                                       |
| 1    | Edition ( <u>E</u> )            |        |   |                                       |
| •    | Aperçu ( <u>W</u> )             |        |   |                                       |
|      | Simulation (L)                  | Ctrl+T |   |                                       |
|      | Transférer le projet (G)        |        | • |                                       |
|      | Surveiller ( <u>M</u> )         |        |   |                                       |
|      | Utilitaire ( <u>T</u> )         |        | • | Convertir les adresses ( <u>A</u> )   |
|      | Imprimer (P)                    |        | • | Référence croisée ( <u>R</u> )        |
|      | Projet récept (1)               |        |   | Copier à partir d'un autre projet (⊆) |
|      | -riojecrecenc (2)               |        |   | Recherche d'erreurs ( <u>E</u> )      |
|      | Quitter (X)                     |        | 2 | Convertir le multilangue ( <u>T</u> ) |

Lors de la recherche d'erreurs, la boîte de dialogue suivante s'affiche et se ferme lorsque la recherche est terminée.

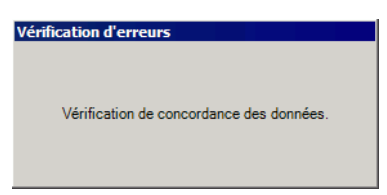

**3** S'il y a une erreur ou un avertissement, l'écran suivant apparaît. Vérifiez les détails dans la colonne [Résumé].

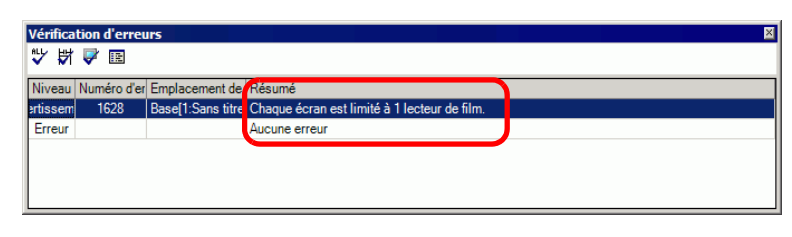

#### REMARQUE

• Il se peut que la fenêtre Recherche d'erreurs soit masquée. Pour afficher la fenêtre, lorsque GP-Pro EX est dans l'état initial, déplacez votre souris vers la partie inférieure gauche de l'application et cliquez sur l'onglet [Recherche d'erreurs].

4 Cliquez deux fois sur la ligne sélectionnée dans la liste pour afficher l'écran contenant l'erreur.

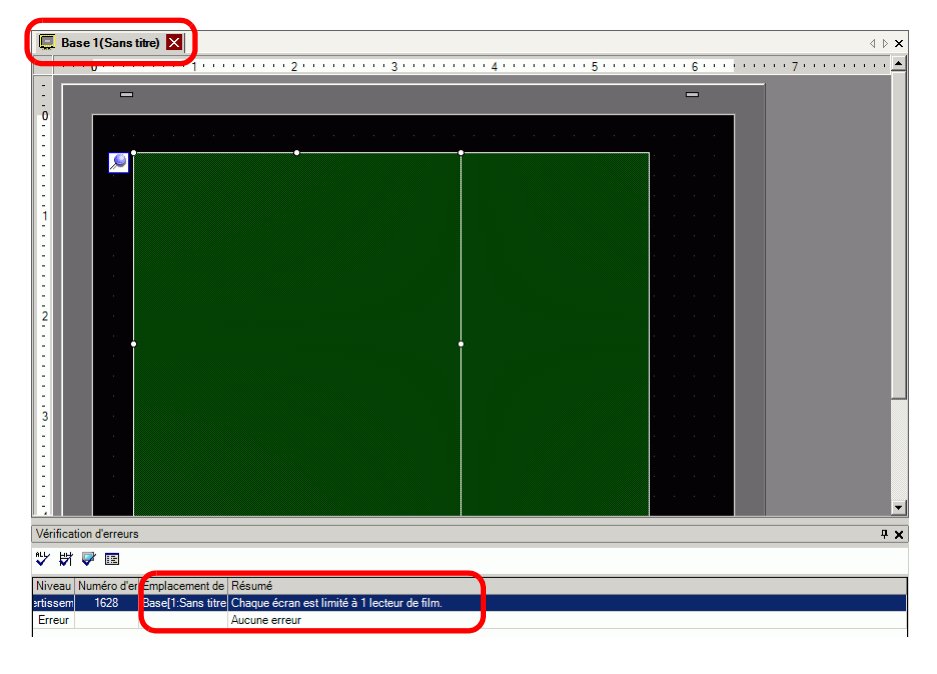

• Pour vérifier des erreurs dans le programme logique, reportez-vous à la section suivante.

<sup>(37)</sup> «29.10 Correction des erreurs de programme logique» (page 29-77)

5 Apportez des corrections aux zones appropriées, puis cliquez sur 🐺 pour revérifier les erreurs. Une fois toutes les erreurs corrigées, la fenêtre apparaît comme suit :

| Vérification d'er | reurs               |                     | × |
|-------------------|---------------------|---------------------|---|
| 💱 🛱 🛸 📧           |                     |                     |   |
| Niveau Numéro     | d'er Emplacement de | Résumé              |   |
| Erreur            |                     | Aucune erreur       |   |
| ertissem          |                     | Aucun avertissement |   |
|                   |                     |                     |   |
|                   |                     |                     |   |
|                   |                     |                     |   |
|                   |                     |                     |   |
|                   |                     |                     |   |
|                   |                     |                     |   |

# 33.10 Configuration de l'outil de transfert

L'«Outil de transfert» transfère des données de projet entre le PC et le GP. Dans la barre d'outils d'état de GP-Pro EX, cliquez sur l'icône [Transférer le projet] un rensférer, ou dans le menu [Projet (F)], pointez sur [Transférer le projet (G)] et sélectionnez [Autre transfert (E)] pour lancer l'outil de transfert.

| <b>BOutil de transfe</b><br>Fichier (F) Transfé | ert<br>er (T) Configuration     | n (S) Aide (H)                                                                       |                  |                        |
|-------------------------------------------------|---------------------------------|--------------------------------------------------------------------------------------|------------------|------------------------|
|                                                 | Envoyer le projet               | Informations projet                                                                  | 0                | Selectionner le projet |
|                                                 | Recevoir le projet              | Nom du projet<br>[Original.prx]<br>[Modele d'afficheur : A<br>Nom de dossier de la c | .GP-35<br>arte C | 500T)<br>F             |
| 🐚 🔶 🧔                                           | Comparer le projet              | [C:¥Documents and S<br>Commentaire                                                   | ettings          | ¥shoko¥My Docur        |
| 🔊 🔶 🧔                                           | Informations sur<br>l'afficheur | u<br>Date<br>[2008/05/07 13:45]                                                      |                  |                        |
| ڬ                                               | Connexion de carte<br>CF        | Editeur                                                                              |                  | -<br>-                 |
|                                                 | Chargeur de memoire             | e<br>Informations sur le transf                                                      | ert              | 10 Transfert           |
|                                                 | Envoyer le site Web             | Peripherique<br>[USB]                                                                |                  |                        |
|                                                 | 1                               | Transferer le projet<br>[Automatique]                                                |                  |                        |
|                                                 |                                 | Systeme de transfert<br>[Automatique]                                                |                  |                        |
|                                                 |                                 | ,                                                                                    |                  | Fermer                 |

 Vous pouvez installer l'outil de transfert sans installer GP-Pro EX sur votre PC. Cela est utile lorsque vous transférez des fichiers dans un ordinateur autre que l'ordinateur de développement (l'ordinateur utilisé pour créer des écrans).
 <sup>©</sup> «33.10.5 Installation de l'outil de transfert» (page 33-73)

| Paramètre         | Description                                                                                                    |
|-------------------|----------------------------------------------------------------------------------------------------|
| Envoyer le projet | Envoie le projet actuellement ouvert dans GP-Pro ou le projet sélectionné<br>dans [Sélectionner le projet] vers le GP.<br>Si vous avez sélectionné le dossier de carte CF pour le projet, les données<br>figurant dans le dossier de carte CF sont envoyées vers la carte CF insérée<br>dans le GP. Si vous ne souhaitez pas envoyer les données vers la carte CF,<br>retirez la coche de la case [Transférer les données vers la carte CF] dans<br>les [Paramètres de transfert]. |

| Paramètre                | Description                                                                                                    |
|--------------------------|----------------------------------------------------------------------------------------------------|
| Recevoir le projet       | Les données de projet stockées dans un GP connecté sont reçues et<br>enregistrées dans le PC dans un emplacement désigné en tant que nouveau<br>projet (*.prx).<br>Pour les projets qui utilisent la carte CF, toutes les données qui se trouvent<br>dans la carte CF insérée dans le GP sont reçues et enregistrées dans un<br>emplacement désigné.<br>© «33.10.4 Fonctionnement de la réception» (page 33-72)                                                                                                    |
| Comparer le projet       | Compare le projet actuellement ouvert dans GP-Pro EX ou le projet<br>sélectionné dans [Sélectionner le projet] avec le projet stocké dans le GP<br>connecté et affiche les résultats.<br>Pour un projet configuré avec le dossier de carte CF, les données de<br>dossier de carte CF et les données qui se trouvent dans la carte CF insérée<br>dans le GP sont comparées.                                                                                                    |
| Informations sur         | Lit et affiche la version du système, les informations sur le projet stocké et les informations sur l'écran pour le GP connecté.                                                                                                    |
| l'afficheur              | Version du système :Type et version de l'afficheur et version du pilote<br>Informations projet : Nom du projet, commentaire, date, créateur<br>Liste d'écrans : Numéro et type d'écran, commentaire, taille, date                                                                                                    |
| Connexion<br>de carte CF | <ul> <li>Les tâches que vous pouvez effectuer sont différentes selon la connexion.</li> <li> Formestion de la carte CF Se connecter hors ligne Pendant que la carte CF est connectée, le GP passe au mode de transfert et la communication avec le périphérique/automate est suspendue. Vous pouvez copier des fichiers entre le dossier de carte CF et la carte CF, ou supprimer et modifier les noms des fichiers. </li> <li>Se connecter en ligne Pendant que la carte CF est connectée, le GP continue à communiquer avec d'autres périphériques/automates. Vous pouvez vérifier les informations sur la carte CF comme le nom du fichier, la taille du fichier, et la date. <b>REMARQUE</b> I de mière action, le GP est déconnecté automatiquement de la carte CF</li></ul> |

| Paramètre                     | Description                                                                                                    |
|-------------------------------|----------------------------------------------------------------------------------------------------|
| Chargeur de<br>mémoire        | Ouvrez la boîte de dialogue [Chargeur de mémoire]. Cela vous permet de créer et d'acquitter les données de sauvegarde et de créer des fichiers projet à partir des données de sauvegarde.<br><sup>©</sup> « ■ Guide de configuration [Chargeur de mémoire]» (page 33-67)                                                  |
|                               | Ouvre la boîte de dialogue [Envoyer le site Web].<br>Les champs [Paramètres de transfert] et [Paramètres d'écriture des<br>données de site] affichent le contenu de [Deuxième site Web]. Le champ<br>affiche le contenu sélectionné dans la boîte de dialogue [Paramètres de<br>transfert].                               |
| Envoyer le site Web           | Envoyer le site Web       X         Transferer a partir       C:XProgram Files¥Pro-face¥GP-Pro EX 2.2 AI       Parametres         Transfert       Destination :       Stockage USB         Dossier       V/ebSite         Parametres d'ecriture des donnees de site         Ecraser les fichiers         OK       Annuler |
|                               | <ul> <li>Source<br/>Cliquez sur [Paramètres de transfert] pour afficher l'onglet [Envoyer le<br/>site Web] de la boîte de dialogue [Paramètres de transfert].</li> <li>         (See a Paramètres de transfert de site» (page 33-64)     </li> </ul>                                                                      |
| Sélectionner le projet        | Sélectionnez le projet (*.prx) que vous souhaitez transférer vers le GP.                                                                                                    |
| Informations projet           | Des informations sur le projet actuellement ouvertes dans GP-Pro EX (ou<br>le projet sélectionné dans [Sélectionner le projet]) s'affichent.<br>Utilisez l'option [Sélectionner le projet] pour afficher les informations sur<br>d'autres projets.                                                                        |
| Paramètres de transfert       | Ouvrez la boîte de dialogue [Transférer les paramètres]. Cela vous permet<br>de modifier les ports ou la méthode de transfert.<br>«33.10.1 Guide de configuration [Paramètres de transfert]» (page 33-61)                                                                                                    |
| Informations sur le transfert | Affiche des informations de configuration sur le port de communication et<br>le mode de transfert du GP actuellement sélectionnés.<br>Modifiez les [Paramètres de transfert] pour mettre à jour ces informations.                                                                                                    |

## 33.10.1 Guide de configuration [Paramètres de transfert]

Dans le menu [Projet (F)] de GP-Pro EX, pointez sur [Transférer le projet (G)] et sélectionnez [Transfert (C)] ou cliquez sur [Paramètres de transfert] à l'aide de l'outil de transfert pour afficher la boîte de dialogue suivante.

### Paramètres de transfert

| 🔊 Transfert                | ×                                    |
|----------------------------|--------------------------------------|
| Port de communication      | Transférer le projet                 |
| USB                        | Conserver les variables persistantes |
| C LAN                      | <ul> <li>Automatique</li> </ul>      |
| C Modem                    | C Tout                               |
| С СОМ                      | Système de transfert<br>Automatique  |
|                            | C Forcé                              |
|                            |                                      |
|                            |                                      |
|                            |                                      |
| Transférer les fichiers CF | OK Annuler                           |

|                  | Pa  | ramètre              | Description                                                                                                    |
|------------------|-----|----------------------|----------------------------------------------------------------------------------------------------|
|                  | USB |                      | Sélectionnez ce paramètre lorsque vous utilisez un câble de transfert<br>USB pour transférer les écrans.                                         |
|                  | LAN |                      | Sélectionnez ce paramètre lorsque vous utilisez Ethernet (RLE) pour transférer les écrans.                                                       |
| de communication |     |                      | <ul> <li>► LAN</li> <li>C Modem</li> <li>C COM</li> <li>F Paramètre automatique LAN</li> <li>Port (Rechercher) 8000 =</li> <li>E PASV</li> </ul> |
| Port             |     | LAN<br>automatique   | Sélectionnez cette option pour rechercher automatiquement tous les GP sur le réseau.                                                             |
|                  |     | Port<br>(Rechercher) | Si le [Paramètre automatique LAN] est désigné, configurez le numéro de port utilisé lors de la recherche.                                        |
|                  |     | PASV                 | Sélectionnez cette option si [LAN] est sélectionné mais les données ne peuvent pas être transférées en raison de la sécurité réseau.             |

| Paramètre    |                                          | ramètre                                  | Description                                                                                                    |
|--------------|------------------------------------------|------------------------------------------|----------------------------------------------------------------------------------------------------|
|              |                                          |                                          | Sélectionnez cette option pour utiliser un modem pour transférer les projets.                                                                                                    |
|              | Modem                                    |                                          | © Modem<br>C COM<br>Numéro<br>Enregistrer nº de téléphone<br>Supprimer nº de téléphone<br>Supprimer rº de téléphone                                                                                           |
| uc           |                                          | Numéro de<br>téléphone                   | Entrez le numéro de téléphone du modem.                                                                                                    |
| nunicatio    |                                          | Enregistrer le<br>numéro de<br>téléphone | Enregistre des numéros de téléphone. Vous pouvez enregistrer jusqu'à 100.                                                                                                    |
| Port de comr |                                          | Supprimer le<br>numéro de<br>téléphone   | Supprimez les numéros de téléphone enregistrés.                                                                                                    |
|              | СОМ                                      |                                          | Précisez cette option lorsque vous transférez des projets à l'aide d'un port COM.                                                                                                    |
|              |                                          | Port                                     | Sélectionnez le port COM à utiliser entre COM1 et COM9.                                                                                                    |
|              |                                          | Débit en<br>bauds                        | Sélectionnez la vitesse de communication, 9600/19200/38400/57600/<br>115200. Sélectionnez la même vitesse que vous avez sélectionnée dans<br>l'option [Modem] des paramètres système.                         |
|              | Transfert des<br>fichiers CF en<br>cours |                                          | Précisez s'il faut envoyer les données figurant dans le dossier de carte CF vers la carte CF insérée dans le GP. Si vous ne souhaitez pas remplacer les données sur la carte CF, retirez la coche de la case. |
|              | Trar<br>don                              | nsférer les<br>nées de site              | Précisez s'il faut envoyer le modèle HTML standard configuré pour la [Transmission des données] vers les [Paramètres de transfert de site].                                                                   |

|                      | Paramètre                                  | Description                                                                                                    |
|----------------------|--------------------------------------------|----------------------------------------------------------------------------------------------------|
| · le projet          | Automatique                                | Le projet à transférer est comparé au projet qui se trouve sur le GP. S'il<br>s'agit du même projet, seules les données d'écran mises à jour ou ajoutées<br>sont envoyées.<br>Lorsque vous envoyez un nouveau projet ou un projet différent, le projet<br>au complet est envoyé après avoir cliqué sur [OK] dans le message de<br>confirmation.                                                                                                    |
| fére                 | Tout                                       | Envoie le projet entier à transférer. Ecrase le projet existant dans le GP.                                                                                                    |
| Transf               | Conserver les<br>variables<br>persistantes | <ul> <li>Transférer le projet et conserver les valeurs de variable actuelles.</li> <li>IMPORTANT</li> <li>Si la case n'est pas sélectionnée, les données dans les variables seront initialisées.</li> </ul>                                                                                                    |
| Système de transfert | Automatique                                | <ul> <li>Lorsque vous envoyez le projet, GP-Pro EX compare la version du projet et la version du GP automatiquement, et transfère le programme système<sup>*1</sup>, le programme de protocole<sup>*2</sup> et la police<sup>*3</sup> vers le GP, au besoin.</li> <li>Ces éléments sont transférés dans les cas suivants :</li> <li>Lorsque vous effectuez un transfert et que le GP ne contient aucune donnée (paramètres d'usine par défaut).</li> <li>Si la version du programme système (Runtime) stockée dans le GP est plus ancienne que la version de GP-Pro EX.</li> <li>Si des anciennes versions des programmes de protocole (pilotes) sont stockées dans le GP, ou si des paramètres de périphérique/automate du projet ont été ajoutés ou modifiés.</li> <li>Si une police que l'on ne trouve pas dans le GP a été utilisée dans GP-Pro EX.</li> </ul> |
|                      | Forcé                                      | Après que vous formatez le GP et envoyez un projet, GP-Pro EX<br>transférera les programmes système <sup>*1</sup> , les programmes de protocole <sup>*2</sup> et<br>les polices <sup>*3</sup> vers le GP.<br>Ceux-ci sont transférés même si la version du système GP-Pro EX est<br>une version antérieure du système actuel installé sur l'afficheur.                                                                                                    |

- \*1 Données utilisées pour exploiter le projet sur le GP
- \*2 Données nécessaires pour communiquer avec le périphérique/automate à utiliser.
- \*3 Données de police utilisées dans le projet.

## Paramètres de transfert de site

| 🔊 Transfert 🛛 🗙                                                  |
|------------------------------------------------------------------|
| Transfert Parametres du transfert de site                        |
| Transmission des donnees                                         |
| Program Files#Pro-face#GP-Pro EX 2.2 Alpha#HTMLContent Parcourir |
| Transfert<br>C Activer la configuration du projet                |
| Activer la configuration de l'outil de transfert                 |
| Destination 💿 Carte CF 💿 Stockage USB                            |
| Dossier WebSite                                                  |
| Parametres d'ecriture des donnees de site                        |
| Ecraser les fichiers                                             |
| C Arreter lorsque le fichier existe                              |
| ○ Sauter lorsque le meme fichier existe                          |
|                                                                  |
|                                                                  |
|                                                                  |
| OK Annuler                                                       |

| Paramètre                    | Description                                                                                                    |
|------------------------------|----------------------------------------------------------------------------------------------------|
| Transmission de<br>transfert | Précisez le dossier dans lequel les données de site Web sont stockées.<br>Pour sélectionner le dossier source, cliquez sur [Parcourir] et sélectionnez<br>le dossier à partir de la boîte de dialogue [Parcourir les dossiers].<br><b>Browse For Folder</b><br>Please select transfer PC folder.<br>Please select transfer PC folder.<br>Please select transfer PC folder.<br>My Documents<br>My Network Places<br>My Network Places                                                                                                    |
| Paramètres de<br>transfert   | <ul> <li>Activer la configuration du projet<br/>Transfère les données vers la cible précisée dans les paramètres [Serveur<br/>Web] à l'onglet [Accès à distance] de la page [Afficheur]. Les données<br/>sont transférées si la case [Activer le serveur Web] est cochée.</li> <li>«37.15.2 Guide de configuration des paramètres système [Afficheur] -<br/>[Accès à distance] Serveur Web» (page 37-80)</li> <li>Activer la configuration de l'outil de transfert<br/>Transfère les données vers la cible précisée dans [Destination] et<br/>[Dossier].</li> </ul> |

| Paramètre                                       | Description                                                                                                    |
|-------------------------------------------------|----------------------------------------------------------------------------------------------------|
| Paramètres<br>d'écriture des<br>données de site | <ul> <li>Ecraser les fichiers<br/>Si le même nom de fichier existe, le fichier existant sera écrasé.</li> <li>Arrêter si le fichier existe<br/>Si un fichier porte le même nom, la transmission du fichier est terminée<br/>lorsqu'un tel fichier est détecté.</li> <li>Sauter si le même fichier existe<br/>Si le même nom de fichier existe, la transmission d'un tel fichier est<br/>terminée est le fichier suivant est envoyé.</li> </ul> |

## Connexions de transfert COM

Connectez l'ordinateur au GP avec 2 câbles.

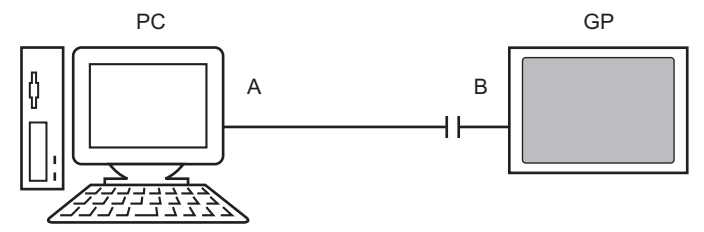

A : Câble créé à l'origine Créez le câble selon le diagramme suivant.

#### DSUB9 (EIA-574)

| Broche | Nomde<br>signal |             | Broche | Nomde<br>signal |
|--------|-----------------|-------------|--------|-----------------|
| 5      | SG              |             | 5      | SG              |
| 3      | TX              |             | 3      | ТΧ              |
| 2      | RX              |             | 2      | RX              |
| 7      | RTS             |             | 7      | RTS             |
| 8      | CTS             |             | 8      | CTS             |
| 4      | DTR             |             | 4      | DTR             |
| 6      | DSR             | •           | 6      | DSR             |
| 1      | CD              | <b>├-●</b>  | 1      | CD              |
| 9      | RI              | <b>├● ●</b> | 9      | RI              |

B: Câble de conversion RS232C-USB

(Câble offert sur le marché, Type : EC-USBRSAQ3)

■ Guide de configuration [Chargeur de mémoire]

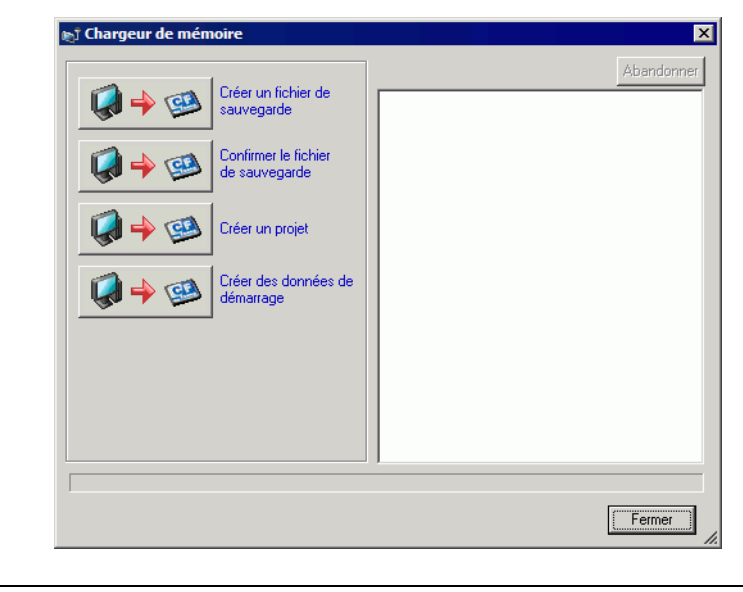

**REMARQUE** • Pour utiliser le [Chargeur de mémoire], configurez tout d'abord le [Dossier cible].

| Paramètre                      | Description                                                                                                    |
|--------------------------------|----------------------------------------------------------------------------------------------------|
| Créer un fichier de sauvegarde | Description         Dans le dossier cible que vous avez sélectionné dans [Sélectionner le dossier], créez des données de sauvegarde (*.cml) pour le projet actuellement ouvert dans GP-Pro EX (ou pour le projet sélectionné dans [Sélectionner le projet]) et le chargeur de mémoire pour démarrer les données sur le GP. Enregistrez les données figurant dans le dossier de carte CF dans la carte CF et les données figurant dans le dossier USB dans le périphérique de stockage USB.         Sélectionner le dossier       VBB         Image: CF dans la carte CF et les données figurant dans le dossier USB dans le périphérique de stockage USB.         Sélectionner le dossier         Image: CF dans la carte CF et les données figurant dans le dossier USB dans le périphérique de stockage USB.         Sélectionner le dossier         Image: CF dans la carte CF et les données figurant dans le dossier USB dans le périphérique de stockage USB.         Sélectionner le dossier         Image: CF dans la carte CF et les données figurant dans le dossier USB dans le périphérique de stockage USB.         Sélectionner le dossier         Image: CF dans la carte CF et les données figurant dans le dossier USB dans le périphérique de stockage USB.         Image: CF dans la carte CF et les données figurant dans le dossier         Image: CF dans la carte CF et les données figurant dans le dossier         Image: CF dans la carte CF et les données figurant dans le dossier         Image: CF dans la carte CF et les données figurant dans le dossier         Image: CF dans la carte CF et les données figurant d |
|                                | comme type d'unité.                                                                                                    |

| Paramètre                                 | Description                                                                                                    |
|-------------------------------------------|----------------------------------------------------------------------------------------------------|
|                                           | Répertorie les données de sauvegarde stockées : [Informations système],<br>[Informations sur le projet], [Taille de la sauvegarde], et les noms et les<br>dates de chaque fichier de sauvegarde.                                                                                                    |
|                                           | <ul> <li>A propos de du nom de fichier de sauvegarde<br/>Le nom par défaut du fichier de sauvegarde dépend du modèle<br/>d'affichage.</li> <li>AGP-3600T, 3510T, 3500T, 3500S, 3500L, 3400T, 3400S</li> <li>&gt; MEM3X00.CML</li> <li>AGP-3750T, 3650T, 3560T, 3550T, 3450T</li> <li>&gt; MEM3X50.CML</li> <li>AGP-3300T, 3300S, 3300L, 3301S, 3301L</li> <li>&gt; MEM330X.CML</li> <li>AGP-3302B</li> <li>&gt; MEM3302 CML</li> </ul> |
| Confirmer les<br>données de<br>sauvegarde | AGP-3200T<br>> MEM3X0XZ.CML<br>AGP-3 200A<br>> MEM320XZ.CML<br>LT-3201A<br>> MEM32XXL.CML<br>LT-3300S, LT-3300L, LT3301L<br>> MEM330XL.CML<br>AST-3211A (MPI), AST-3201A (SIO), AST-3301B<br>> MEM320XZ.CML<br>AST-3301S<br>> MEM3X0XZ.CML<br>AST-3401T, AST-3501C, AST-3501T<br>> MEM3X01Z.CML<br>AGP3300HS, AGP3300HL<br>> MEM3300H.CML<br>AGP3310HT<br>> MEM3X00H.CML                                                               |
| Créer un projet                           | Vous pouvez créer un projet (*.prx) à partir des données de sauvegarde (*.cml).                                                                                                    |

| Paramètre                         | Description                                                                                                    |
|-----------------------------------|----------------------------------------------------------------------------------------------------|
| Créer des données<br>de démarrage | Dans le dossier cible que vous avez sélectionné dans l'option [Sélectionner<br>le dossier], créez l'outil de chargeur de mémoire nécessaire pour le<br>téléchargement à partir du GP vers la carte CF ou le périphérique de<br>stockage USB et pour le transfert à partir de la carte CF ou le stockage<br>USB vers le GP. Enregistrez les données figurant dans le dossier de carte<br>CF dans la carte CF et les données enregistrées dans le dossier USB dans<br>le périphérique de stockage USB.<br>REMARQUE<br>• Cette sélection n'est pas disponible si vous avez sélectionné IPC Series<br>comme type d'unité.<br>Sélectionner le dossier<br>USB<br>USB<br>USB<br>USB<br>CETTE CE<br>USB<br>USB |

## 33.10.2 Guide de configuration [Modem]

| Paramètres de système 🛛 📮 🗙       | Afficheur                               |
|-----------------------------------|-----------------------------------------|
| Type d'afficheur                  | Série GP3000 Series<br>Modèle AGP-3500T |
| <u>I ype d'atticheur</u>          | Urientation Paysage                     |
| Afficheur                         | Modem                                   |
| Programmes logiques               | Port USB/SIO V                          |
| <u>Vidéo/Film</u>                 | Vitesse (Modem-GP)                      |
| Police                            | Commande d'initialisation               |
| Paramètres de périphérique        |                                         |
| Liste des périphériques/automates |                                         |
| Périphérique/Automate             |                                         |
| Imprimante                        |                                         |
| Equipement d'entrée               |                                         |
| Script                            |                                         |
| Pilote E/S                        |                                         |
| Serveur FTP                       |                                         |
| Modem                             |                                         |
| Module vidéo/Unité DVI            |                                         |
|                                   |                                         |

| Paramètre                    | Description                                                                                                    |
|------------------------------|----------------------------------------------------------------------------------------------------|
| Port                         | Sélectionnez [Désactiver] ou [USB/SIO].                                                                                                    |
| Vitesse (Modem-GP)           | Configurez la vitesse de communication entre le modem et le GP.                                                                                                    |
| Commande<br>d'initialisation | <ul> <li>Entrez la commande d'initialisation du modem.</li> <li>REMARQUE</li> <li>Si vous laissez la commande d'initialisation en blanc, la commande «ATE1Q0V1&amp;C1&amp;D2» sera automatiquement envoyée.</li> </ul> |
| REMARQUE • P                 | our en savoir plus sur la configuration, reportez-vous au manuel                                                                                                    |

### 33.10.3 Fonctionnement de l'envoi des données

Ecrit le projet actuellement ouvert (ou le projet sélectionné) dans GP-Pro EX vers le GP. Si un projet est configuré avec un dossier de carte CF (\DATA et \FILE), les données sont enregistrées sur la carte CF dans le GP.

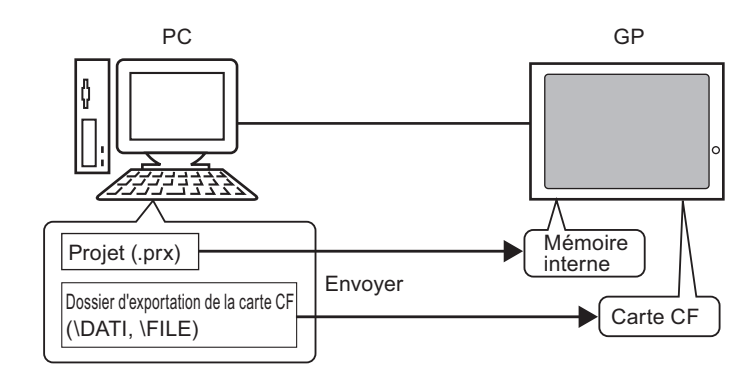

#### REMARQUE

- Seul un projet (\*.prx) peut être enregistré dans le GP.
- Lorsque vous envoyez un projet, les programmes système nécessaires, les programmes de protocole, et les polices sont transférées vers le GP. Le transfert prendra quelques minutes.
- Si le fichier existe déjà dans le dossier de carte CF, le fichier est écrasé lors du transfert. Si vous ne souhaitez pas écraser le fichier, retirez la coche de la case [Transférer les données de carte CF] dans les [Paramètres de transfert] de l'outil de transfert.

Si le même projet existe dans le GP, seuls les écrans modifiés ou ajoutés sont transférés. Lorsque aucun projet n'existe dans le GP ou si un autre projet est stocké dans le GP, le projet entier est transféré.

#### Lorsqu'un projet différent est stocké dans le GP

Par exemple, Transférez «Lesson.prx» vers le GP dans lequel «Test.prx» est stocké.

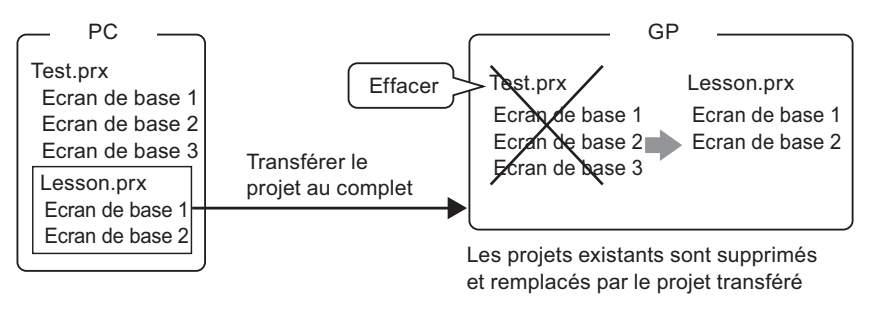

## 33.10.4 Fonctionnement de la réception

Les données projet actuellement stockées dans le GP sont enregistrées dans l'emplacement cible sur l'ordinateur comme nouveau projet (\*.prx).

Si le projet utilise le dossier de carte CF, les données contenues dans la carte CF (\DONNEES et \FICHIER) sont enregistrées dans l'emplacement désigné.

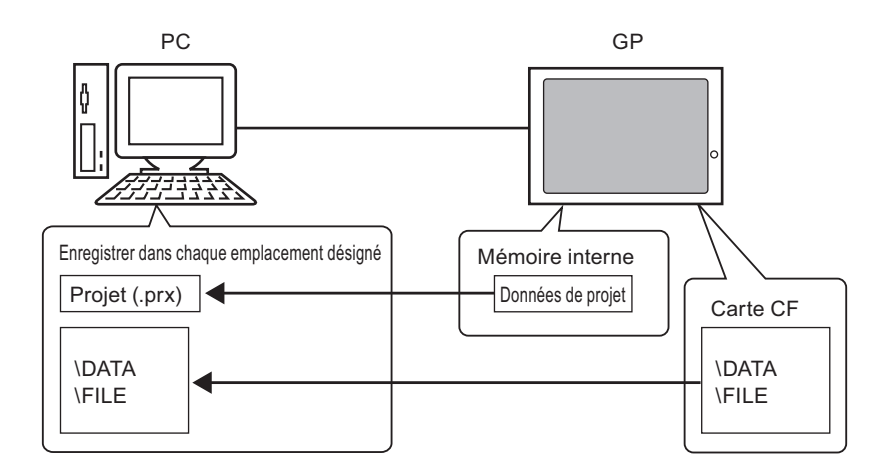
#### 33.10.5 Installation de l'outil de transfert

Si vous souhaitez transférer des projets à partir d'un PC sur lequel GP-Pro EX n'est pas installé, vous pouvez installer l'outil de transfert sur ce PC.

Systèmes d'exploitation qui prennent en charge l'outil de transfert

- Windows<sup>®</sup> 2000 Professionnel (SP3 ou plus récent)
- Windows<sup>®</sup> XP
- Windows<sup>®</sup> 98 (deuxième édition ou plus récente)
- Windows® Me
- Windows Vista® (Ultime, Familiale Premium, Familiale Basique, Professionnelle)

• Vous ne pouvez pas installer GP-Pro EX sur un ordinateur sur lequel l'outil de transfert est installé. Désinstallez l'outil de transfert pour installer GP-Pro EX.

#### Installation de l'outil de transfert

1 Insérez le CD-ROM d'installation de GP-Pro EX (CD1) dans le lecteur de CD-ROM de l'ordinateur utilisé pour l'outil de transfert.

La fenêtre suivante apparaît.

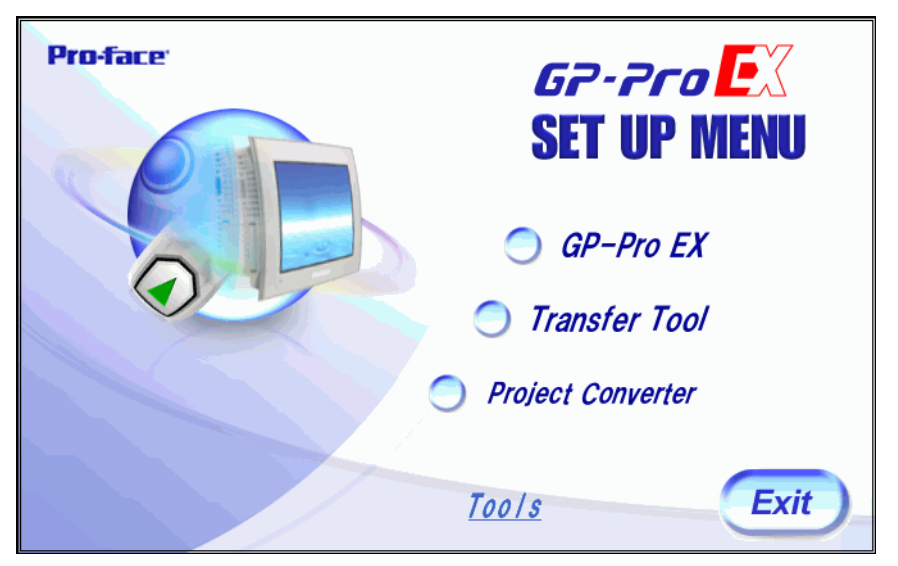

2 Cliquez sur [Transfer Tool].

• Vous ne pouvez pas exécuter l'installation de Transfer Tool sur un ordinateur sur lequel GP-Pro EX est déjà installé.

- **3** Configurez le dossier cible pour l'installation. L'emplacement par défaut est \Fichiers de programme\Pro-face\GP-Pro EX \*.\*\* (\*.\*\*indique la version).
- 4 L'installation est lancée. Lorsqu'elle est terminée, redémarrez le PC.

#### Outil de transfert : Du déclenchement à l'envoi

1 Dans le menu Démarrer, sélectionnez [Programme (P)], puis pointez sur [Pro-face], [GP-Pro EX \*.\*\*], puis cliquez sur [Transfer Tool]. (\*.\*\* indique le numéro de version)

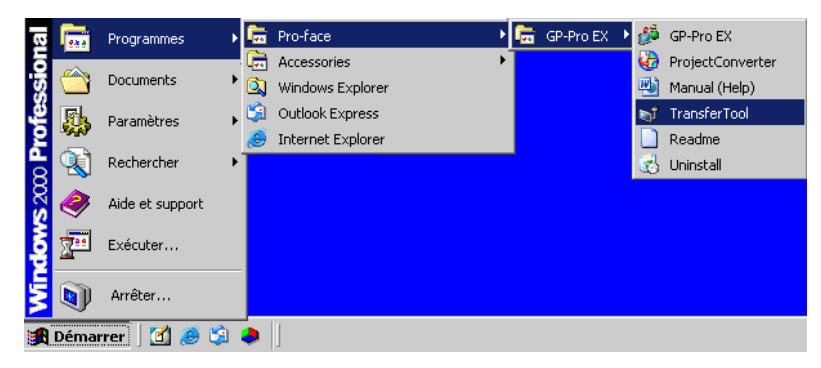

2 L'outil de transfert est lancé.

| 🔊 Outil de transfert |                                 |                                       |           |                   |
|----------------------|---------------------------------|---------------------------------------|-----------|-------------------|
| Fichier (F) Transfer | er (1) Configuration            | (5) Aide (H)<br>Informations projet   | 🗁 Selec   | tionner le projet |
|                      | Recevoir le projet              | Un projet n'est pas sé                | ectionné. | <u> </u>          |
| **                   | Comparer le projet              |                                       |           |                   |
| 🔊 🔶 🧔                | Informations sur<br>l'afficheur |                                       |           |                   |
| 🥶 🔶 📄                | Connexion de carte<br>CF        | I                                     |           | ▼<br>             |
|                      | Chargeur de memoire             | e<br>Informations sur le trans        | sfert     | Transfert         |
|                      | Envoyer le site Web             | Peripherique<br>[USB]                 |           |                   |
|                      | I                               | Transferer le projet<br>[Automatique] |           |                   |
|                      |                                 | Systeme de transfert<br>[Automatique] |           |                   |
|                      |                                 |                                       |           | Fermer            |

3 Pour récupérer un projet à partir du GP, cliquez sur [Recevoir le projet].
 Pour envoyer un projet ou pour comparer des projets, sélectionnez un projet dans l'option [Sélectionner le projet].

# 33.11 Restrictions

# 33.11.1 Restrictions relatives au transfert

- Lorsque vous envoyez un projet, les données stockées dans la SRAM de sauvegarde du GP sont supprimées.
- Lorsque vous envoyez un projet, les programmes système nécessaires, les protocoles, et les polices sont transférées vers le GP. Le transfert prendra quelques minutes. Les téléchargements se produisent dans les cas suivants :
  - Lorsque vous effectuez un transfert et que le GP ne contient aucune donnée (paramètres d'usine par défaut).
  - Si la version du programme système (Runtime) stockée dans le GP est plus ancienne que la version de GP-Pro EX.
  - Si des anciennes versions des programmes de protocole (pilotes) sont stockées dans le GP, ou si des paramètres de périphérique/automate du projet ont été ajoutés ou modifiés.
  - Si une police que l'on ne trouve pas dans le GP a été utilisée dans GP-Pro EX. Lorsqu'un transfert se produit, le GP est réinitialisé.
- Après avoir redémarré, les écrans transférés apparaissent.
- Lorsque l'unité GP est hors ligne, il est impossible de transférer le projet. Pendant le transfert, le GP passe au mode de transfert et la communication avec les périphériques/ automates est suspendue.
- Lorsqu'il y a un avec le programme système sur le GP, un message d'erreur apparaît. Transférez le fichier projet à nouveau.
- Vous ne pouvez pas transférer le fichier projet vers un autre modèle. Pour effectuer des transferts entre les mêmes modèles de GP, sauf la série GP3200, l'une des conditions suivantes doivent s'appliquer :
  - Modèles qui ne prennent pas en charge la fonction de contrôle.
  - Modèles équipés d'une carte DIO
  - Modèles ayant des connexions FLEX NETWORK

 Les projets créés sur les modèles AGP3300 Series Rev.4 ou plus récents ne peuvent pas être transférés vers les modèles AGP3300 Series Rev.3 ou plus anciens.
 Le transfert échouere, ou l'écren de transfert enperaître à nouveeu lers du redémerrage du

Le transfert échouera, ou l'écran de transfert apparaîtra à nouveau lors du redémarrage du GP après que le transfert de fichiers s'est terminé.

# 33.11.2 Restrictions relatives au transfert par Ethernet

- Vous pouvez transférer des données entre le GP et un PC sur un réseau différent à l'aide d'un routeur. Toutefois, il y a des cas où le PC ne peut pas rechercher automatiquement le GP sur un autre réseau.
- Pour un PC qui utilise deux cartes Ethernet ou plus, il se peut que le GP désiré ne soit pas détecté même si le PC détecte les adresses IP automatiquement. Cela se produit lorsque le PC recherche les GP connectés à la carte Ethernet qui a été trouvée antérieurement. Cliquez sur [Ajouter] dans la boîte de dialogue [Sélectionner l'afficheur] et configurez manuellement l'adresse IP du GP.
- Lorsque vous utilisez l'outil de transfert sur un ordinateur exécutant Windows XP SP2 avec un pare-feu Windows, vous êtes demandé d'accepter le transfert. Si vous transférez les données vers plus d'un GP en même temps, sélectionnez [PASV] dans [Paramètres de transfert] > [Port de communication] ou désactivez le pare-feu Windows.

# **33.11.3** Restrictions relatives au transfert par port COM

- Créez le câble spécial avant d'utiliser le port.
  ☞ «33.10.1 Guide de configuration [Paramètres de transfert] Connexions de transfert COM» (page 33-66)
- Vous ne pouvez transférer des fichiers projet que vers un GP sur lequel le programme système (Runtime) créé dans GP-Pro EX 1.10 est transféré.
- Le transfert par port COM n'est pas disponible lorsque vous utilisez WinGP.

# 33.11.4 Restrictions relatives à la connexion de carte CF

- Lorsque le GP est hors ligne, vous ne pouvez pas utiliser la fonction de connexion de carte CF.
- Il y a une limite de fréquence à laquelle les données peuvent être réécrites dans la carte CF. Vous pouvez réécrire 500 Ko de données environ 100000 fois. Sauvegardez dans un autre support.

«A.5 Transfert des données entre une carte CF et un périphérique de mémoire USB» (page A-84)

• Un message d'avertissement apparaît si aucune action n'est exécutée dans un délai de cinq minutes après avoir démarré la [Connexion de carte CF]. Si aucune action n'est exécutée au cours d'une autre période de cinq minutes, le GP est déconnecté.

# 33.11.5 Restrictions relatives au transfert par modem

- Si le GP ne contient pas un projet, vous ne pouvez pas effectuer un transfert par modem.
- Vous ne pouvez pas transférer un nouveau projet via un modem. Vous ne pouvez utiliser un modem que pour mettre à jour les données d'écran du projet déjà enregistré dans le GP.
- Vous ne pouvez pas transférer le fichier projet lors des conditions suivantes :
  - Lorsque les paramètres système ont été modifiés
  - Pour des fichiers projet créés dans une autre version de GP-Pro EX (remarquez que vous pouvez transférer des fichiers si les versions du système runtime, du pilote de protocole, et du pilote E/S sont identiques.)
- Le modem connecté au GP doit répondre aux exigences suivantes.
  - Prendre en charge les commandes AT
  - Permettre la réponse automatique
  - Prendre en charge le contrôle de déroulement du matériel
  - Modem peut retourner du texte à l'aide de la commande de résultat Vous ne pouvez utiliser un modem qu'une fois connecté à un centre d'opération spécifique.
- Puisque le modem de réception du GP est analogique, vous ne pouvez pas utiliser le modem ISDN TA.
- Le modem connecté à votre PC doit prendre en charge les commandes AT. Utilisez un modem compatible avec Windows qui peut établir une communication téléphonique avec le modem connecté au GP. Vous ne pouvez utiliser un modem qu'après avoir connecté à un centre d'opération spécifique.
- Pour consulter les modems pris en charge, reportez-vous au site de support «Otasuke Pro!» de Pro-face (http://www.pro-face.com/otasuke/). Les modèles pris en charge peuvent changer en raison des mises à niveau de GP.
- Le transfert par modem n'est pas disponible lorsque vous utilisez WinGP.

# 33.11.6 Restrictions relatives au chargeur de mémoire

- La taille de mémoire de la carte CF doit être au moins 64 Mo.
- Il y a une limite de fréquence à laquelle les données peuvent être réécrites dans la carte CF. Vous pouvez réécrire 500 Ko de données environ 100000 fois. Sauvegardez dans un autre support.
- Les cartes CF et les périphériques de stockage USB requièrent des différents «outils de chargeur de mémoire» pour le démarrage. Créez les outils respectifs.
- Même si plusieurs périphériques de stockage USB sont connectés au GP, vous ne pouvez utiliser que le premier stockage USB reconnu.
- Lorsque vous utilisez le chargeur de mémoire pour transférer le projet GP-Pro EX vers un GP qui contient un fichier projet Pro-Server EX (\*.npx), soyez avertis que le fichier \*.npx sera supprimé. Suivez les étapes suivantes pour déplacer les fichiers projet .prx et .npx vers un autre GP à l'aide de la carte CF ou du périphérique de stockage USB.
  - 1. Transférez le fichier projet GP-Pro EX (.prx) à partir de l'ordinateur vers le GP.
  - 2. Transférez le fichier projet Pro-Server EX (.npx) à partir de l'ordinateur vers le GP.
  - Lancez l'outil de chargeur de mémoire sur le GP pour démarrer les opérations de téléchargement. Les fichiers projet GP-Pro EX (.prx) et Pro-Server EX (.npx) qui se trouvent sur le GP sont enregistrés dans la carte CF ou le périphérique de stockage USB.
    - Iransfert des projets depuis le GP vers l'ordinateur (ou vers un autre GP)» (page 33-43)
  - 4. Retirez la carte CF ou le périphérique de stockage USB du GP et chargez-le dans un autre GP pour transférer les fichiers projet.
- Les données de sauvegarde (\*.cml) de l'outil de chargeur de mémoire créées sur les modèles AGP3300 Series Rev.4 ou plus récents ne peuvent pas être téléchargés vers les modèles AGP3300 Series Rev.3 ou plus anciens.

Le transfert échouera, ou l'écran de transfert apparaîtra lors du redémarrage.

# Précautions d'utilisation de la carte CF

- Lorsque vous retirez une carte CF, assurez-vous que le voyant LED d'accès de la carte CF est mis hors circuit. Sinon, il se peut que les données figurant dans la carte CF soient endommagées.
- Lorsqu'en vous accédez à la carte CF, ne désactivez pas l'unité GP, réinitialisez-la ou encore retirez la carte CF. Créez un écran d'application sur lequel il est impossible d'accéder à la carte CF, et dans cet écran d'application, vous pouvez désactiver ou réinitialiser le GP, ouvrir et fermer le capot de la carte CF, et retirer la carte CF.
- Lorsque vous insérez une carte CF, vérifiez l'avant et l'arrière et la position du connecteur de la carte. Si la carte CF est insérée de la mauvaise façon, il se peut que les données, la carte CF, ou le GP soient endommagés.
- Utilisez une carte CF fabriquée par Digital Electronics Corporation. Si vous utilisez une carte CF fabriquée par une autre compagnie, il se peut que le contenu de la carte CF soit endommagé.
- Assurez-vous de sauvegarder toutes les données de carte CF.

- Evitez de poser les gestes suivants car cela pourrait endommager l'équipement ou compromettre les données :
  - •Plier la carte CF
  - •Echapper la carte CF
  - •Renverser de l'eau sur la carte
  - •Toucher directement les connecteurs de la carte CF
  - •Désassembler ou modifier la carte CF

# Précautions d'utilisation du stockage USB

• Pendant que vous accédez au périphérique USB, ne réinitialisez pas l'unité d'affichée ou retirez le périphérique de stockage USB. Les données figurant sur le périphérique de stockage peuvent être corrompues.

Pour retirer le périphérique de stockage USB en toute sécurité, concevez le système pour que le périphérique soit retiré après avoir activé la variable système

#H\_Control\_USBDetachTrigger et confirmé que la variable système

#H\_Status\_USBUsing est désactivée.

Image: Second second secon

• Assurez-vous de sauvegarder toutes les données sur les périphériques de stockage USB.